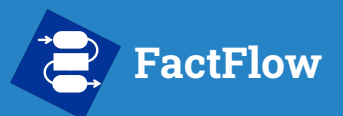

- What is FactFlow?
- About This Manual
- Getting Started
- Prepare your Database
- Build the Flowsheet
- Configure Run Settings
- Run the Simulation
- Analyzing Results
- Function Builder
- Support

#### Powered by

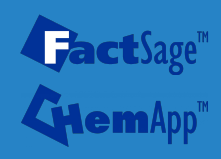

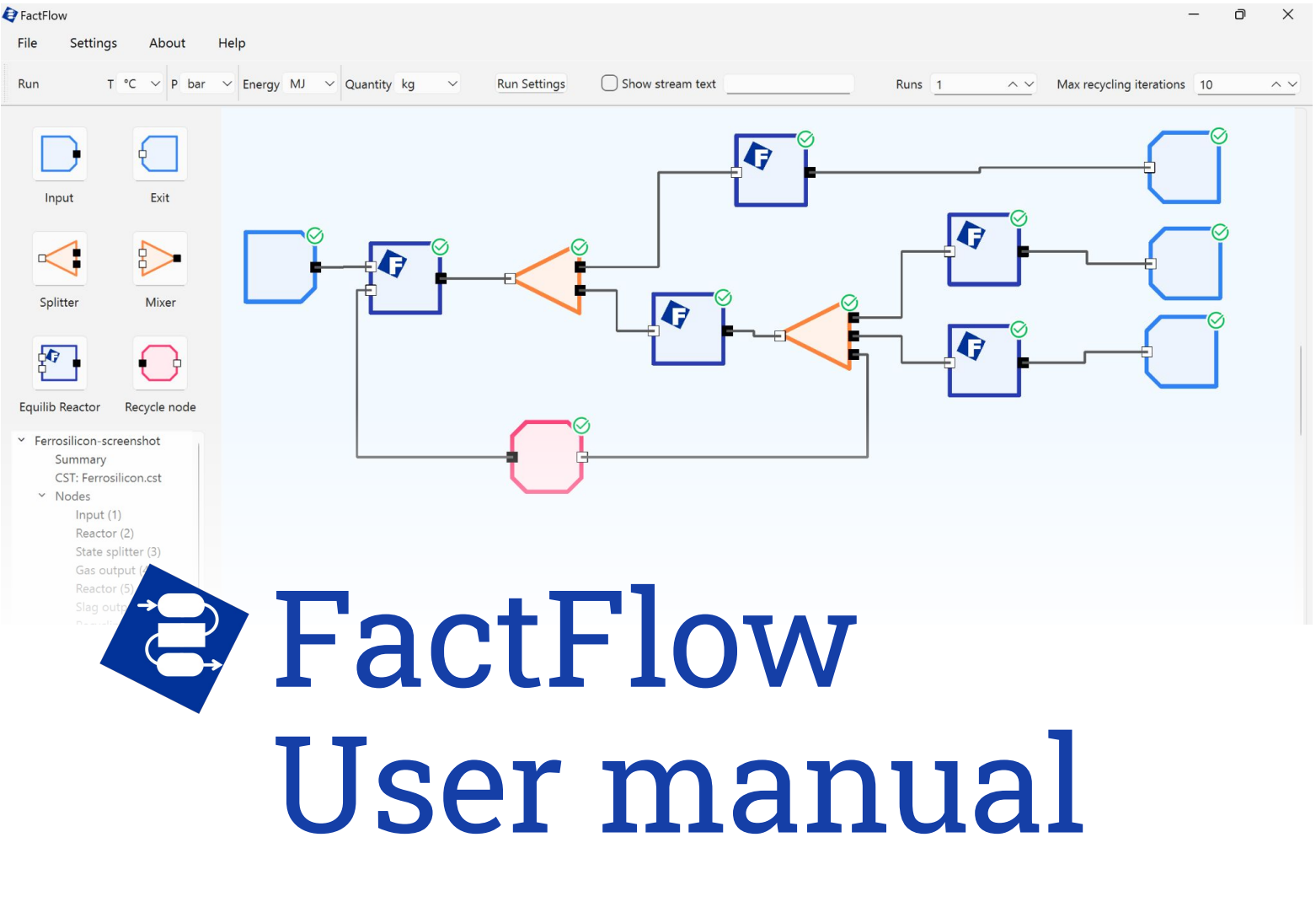

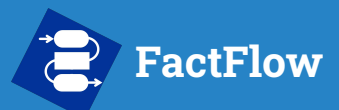

- What is FactFlow?
- About This Manual
- Getting Started
- Prepare your Database
- Build the Flowsheet
- Configure Run Settings
- Run the Simulation
- Analyzing Results
- Function Builder
- Support

#### Powered by

**Gact**Sage<sup>™</sup>

# What is FactFlow?

FactFlow is FactSage's new process simulation and optimization interface.

#### Key features include:

- **Powered by FactSage and ChemApp**: FactFlow employs the same thermodynamic equilibrium calculation algorithms and databases as FactSage and ChemApp, offering unparalleled accuracy.
- Intuitive User Interface: Designed to be user-friendly, FactFlow features a drag and drop flowsheet-based interface for process simulation.
- Flexible Simulation Capabilities: FactFlow supports a wide range of applications, from basic equilibrium calculations performed in series to complex process optimizations, steady-state simulations and parametric studies.
- **Comprehensive Analysis Tools**: FactFlow is equipped with extensive analysis and visualization tools, enabling users to experiment with different input parameters and allowing in-depth examination of results.
- Long-term continuous development and support: FactFlow is backed by a dedicated development team, ensuring regular updates, feature enhancements, and user support.

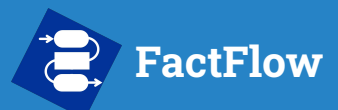

- What is FactFlow?
- About This Manual
- Getting Started
- Prepare your Database
- Build the Flowsheet
- Configure Run Settings
- Run the Simulation
- Analyzing Results
- Function Builder
- Support

### Powered by

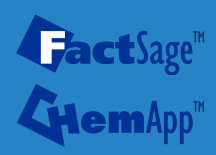

### What is FactFlow?

**FactFlow** has already been employed to model various processes, and has been used by industry partners around the world.

We have published a paper titled **Pyrometallurgical process modeling using FactFlow** in the *Calphad* journal that demonstrates FactFlow's capabilities through 4 examples of pyrometallurgical processes:

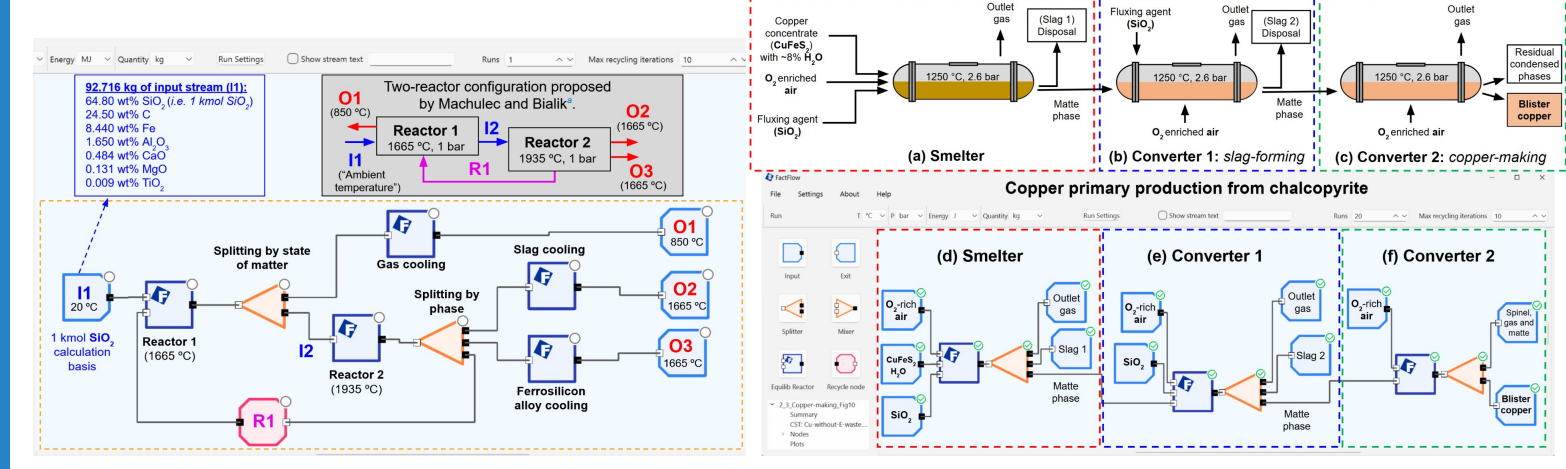

#### Ferrosilicon alloy production

#### **Copper primary production**

#### https://doi.org/10.1016/j.calphad.2024.102772

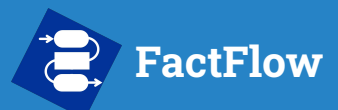

- What is FactFlow?
- About This Manual
- Getting Started
- Prepare your Database
- Build the Flowsheet
- Configure Run Settings
- Run the Simulation
- Analyzing Results
- Function Builder
- Support

### Powered by

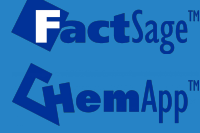

### What is FactFlow?

**FactFlow** has already been employed to model various processes, and has been used by industry partners around the world.

We have published a paper titled **Pyrometallurgical process modeling using FactFlow** in the *Calphad* journal that demonstrates FactFlow's capabilities through 4 examples of pyrometallurgical processes:

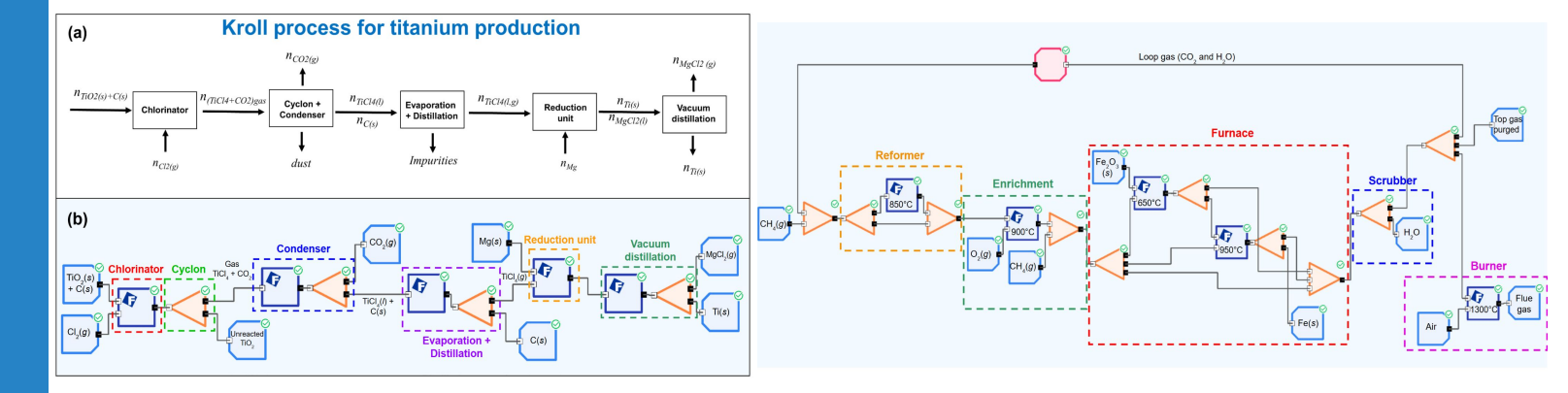

#### Titanium primary production

**MIDREX direct iron reduction process** 

https://doi.org/10.1016/j.calphad.2024.102772

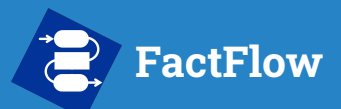

- What is FactFlow?
- About This Manual
- Getting Started
- Prepare your Database
- Build the Flowsheet
- Configure Run Settings
- Run the Simulation
- Analyzing Results
- Function Builder

Powered by

• Support

## **About This Manual**

This manual is designed to help you learn how to use FactFlow effectively, whether you're new or looking to explore more advanced features.

We strongly recommend beginning with the **Getting Started** section. It's a guided walkthrough that shows you how to **reproduce a real figure** from the FactFlow paper, step by step.

You'll follow along directly in your own FactFlow installation and learn how to:

- Launch FactFlow
- Open an example project
- Navigate the interface
- Run a calculation
- View and plot simulation results

This hands-on approach is the fastest way to become familiar with FactFlow's core workflow.

#### Getting Started - Open an example

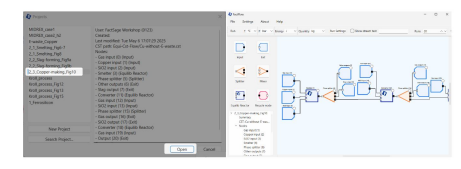

FactFlow examples are a great way to learn how the software works and explore its capabilities To open an example, select it from the list and click **Open** in the bottom-right corner.

Try opening the 2.3\_Copper-making\_Fig10 example. This example reproduces Figure 10 from Section 3.2.3 of the FactFlow paper. In the following steps, we'll walk through how to generate the plot shown in that figure.

#### Getting Started - Main interface

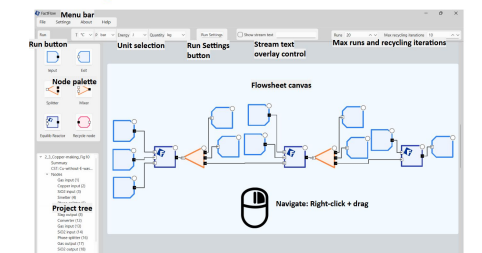

#### Getting Started - Plot the results

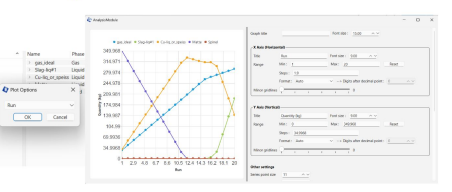

In the Plot Options dialog, simply click OK. This will launch the Analysis Module, FactFlow's dedicated environment for advanced analysis and visualization. Plot settings and customization options will be covered later in this guide.

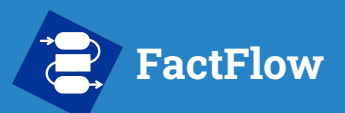

- What is FactFlow?
- About This Manual
- Getting Started
- Prepare your Database
- Build the Flowsheet
- Configure Run Settings
- Run the Simulation
- Analyzing Results
- Function Builder

Powered by

**act**Sage"

Support

#### **User manual**

To create your own simulation, you'll follow a multi-step process. Each of these steps is explained in detail in this manual.

What Comes Next - Creating your own Process Simulation

**About This Manual** 

|                                 | New                       |              |      | Ctrl+N                                           | <sup>2</sup> (atm) Energ | gy(J) Quantity(mol) Vol(litre)               |
|---------------------------------|---------------------------|--------------|------|--------------------------------------------------|--------------------------|----------------------------------------------|
|                                 | Open                      |              |      | Ctrl+0                                           |                          |                                              |
|                                 | Directories               |              |      | Ctrl+D                                           | (å) Fe                   | 4 (1A) Zn                                    |
|                                 | Save                      |              |      | Ctrl+S                                           | 0010                     |                                              |
|                                 | Save As                   |              |      |                                                  | -                        |                                              |
|                                 | Save Fouilik              | Resulte      | File |                                                  | 15                       |                                              |
|                                 | oure equin                | 2 Treading 1 |      |                                                  | 3ase-Phas                | e Full Name 🔺                                |
|                                 | ChemApp 1                 | ile          |      | >                                                | FTlite-Liqu              | Liquid                                       |
|                                 | Chamfana Fila             |              |      | FTite-A1                                         | FCC-A1                   |                                              |
| ChemSage File<br>FactFlow Files |                           |              |      | ,                                                | FTIke-A2                 | BCC-A2                                       |
|                                 |                           |              | >    | Save                                             | Save FactFlow file       |                                              |
|                                 | FactProSim                | Files        |      | >                                                | Save                     | FactFlow and Run                             |
|                                 |                           |              |      |                                                  | Help                     |                                              |
|                                 | Exit                      |              |      |                                                  | F Tite-D82               | D82 Prototype-Cuts2n8 💌                      |
| - 16                            | ansixions - aip           | ina (A> —    |      | Legend                                           | -                        |                                              |
|                                 | Number of<br>transitions: | All          | •    | I - immiscible<br>J - 3-immiscit<br>+ - selected | 7<br>xle 1<br>2          | Show (• all C selected<br>species: 54 Select |
| Fina                            | al Condition              | าร           |      |                                                  |                          | E                                            |
|                                 | <a></a>                   | <            |      | T(C)                                             | P(atm)                   | <ul> <li>Product H(J)</li> </ul>             |
| 01                              | 0.05                      |              |      | 600                                              | 1                        | C                                            |
| 10                              | steps                     | T Tabl       | e    |                                                  |                          | 21+ calculations                             |

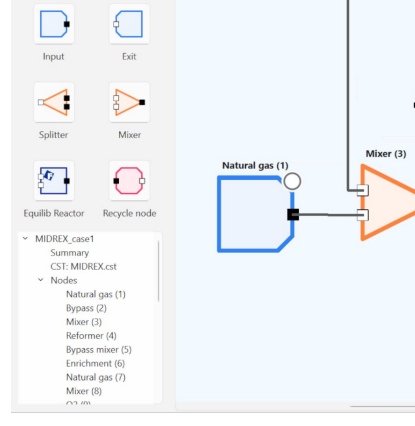

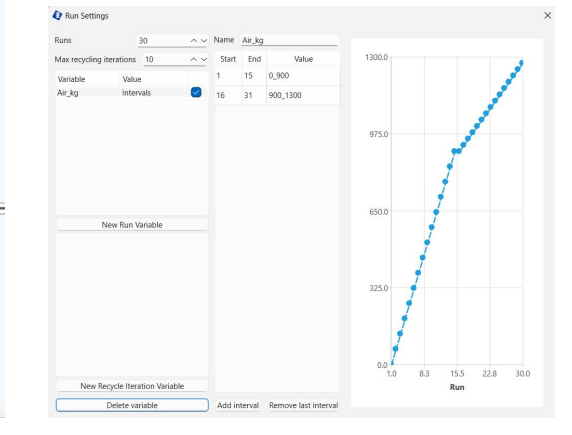

### Step 1

🚺 Equilib - Menu: last system

#### **Prepare your Database**

Use FactSage's Equilib module to perform the species and phase selection for your flowsheet's mini database.

#### Step 2 **Build the Process Flowsheet**

Drag and connect nodes to model your process: inputs, reactors, splitters, recycling loops, etc.

#### Step 3 **Configure Run Settings**

Define how many simulations to run and how input conditions should vary (e.g., temperature, quantity of reactants).

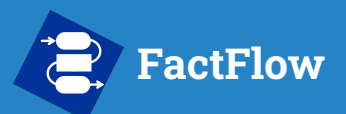

- What is FactFlow?
- About This Manual
- Getting Started
- Prepare your Database
- Build the Flowsheet
- Configure Run Settings
- Run the Simulation
- Analyzing Results
- Function Builder
- Support

# **About This Manual**

#### What Comes Next - Creating your own Process Simulation

To create your own simulation, you'll follow a multi-step process. Each of these steps is explained in detail in this manual.

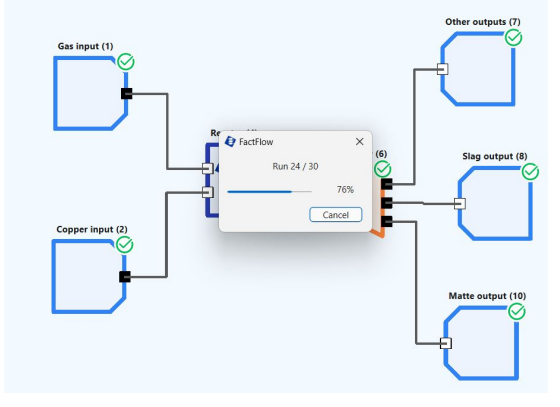

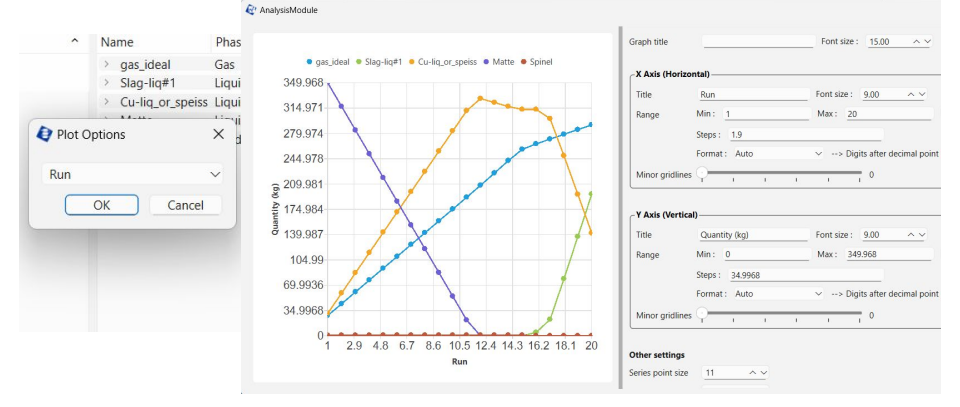

### Step 4

Powered by **act**Sage"

### **Run the Simulation**

Launch the simulation—FactFlow will execute all runs, including parametric variations and recycle loops, progressing node by node until convergence.

#### Step 5 **Analyze the Results**

Access calculation results from any node, then use the Analysis Module to plot trends, compare runs, or examine elemental compositions. You can also export data and plots for further use.

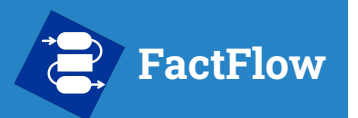

- What is FactFlow?
- About This Manual
- Getting Started
- Prepare your Database
- Build the Flowsheet
- Configure Run Settings
- Run the Simulation
- Analyzing Results
- Function Builder
- Support

#### Powered by

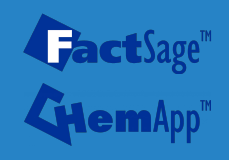

# **Getting Started**

Now that you've seen the overall structure of the manual, it's time to get **hands-on**.

In this section, you'll reproduce a **real figure** from the FactFlow paper by following along with a **built-in example**.

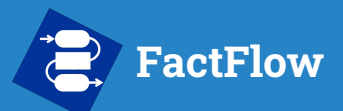

- What is FactFlow?
- About This Manual
- Getting Started
- Prepare your Database
- Build the Flowsheet
- Configure Run Settings
- Run the Simulation
- Analyzing Results
- Function Builder
- Support

#### Powered by

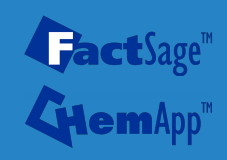

### **Getting Started - System Requirements**

#### Before launching FactFlow, make sure your system meets the following requirements:

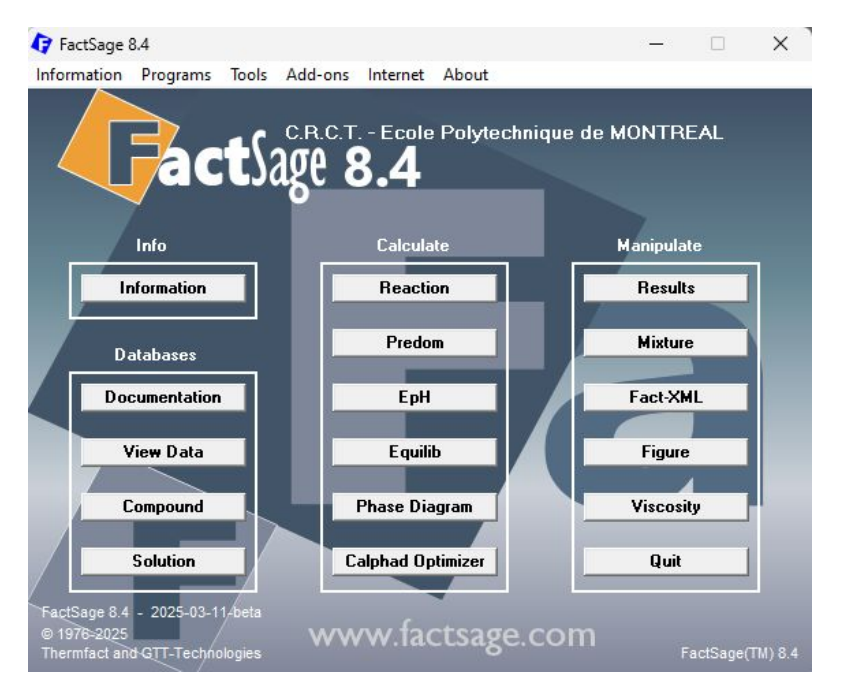

- Operating System: Windows 10/11 or later
- RAM: 8GB minimum, 16GB recommended
- FactSage Requirement: Valid license of FactSage 8.4 or later

# FactFlow Getting Started - Launching FactFlow

#### **User manual**

- What is FactFlow?
- About This Manual
- Getting Started
- Prepare your Database
- Build the Flowsheet
- Configure Run Settings
- Run the Simulation
- Analyzing Results
- Function Builder
- Support

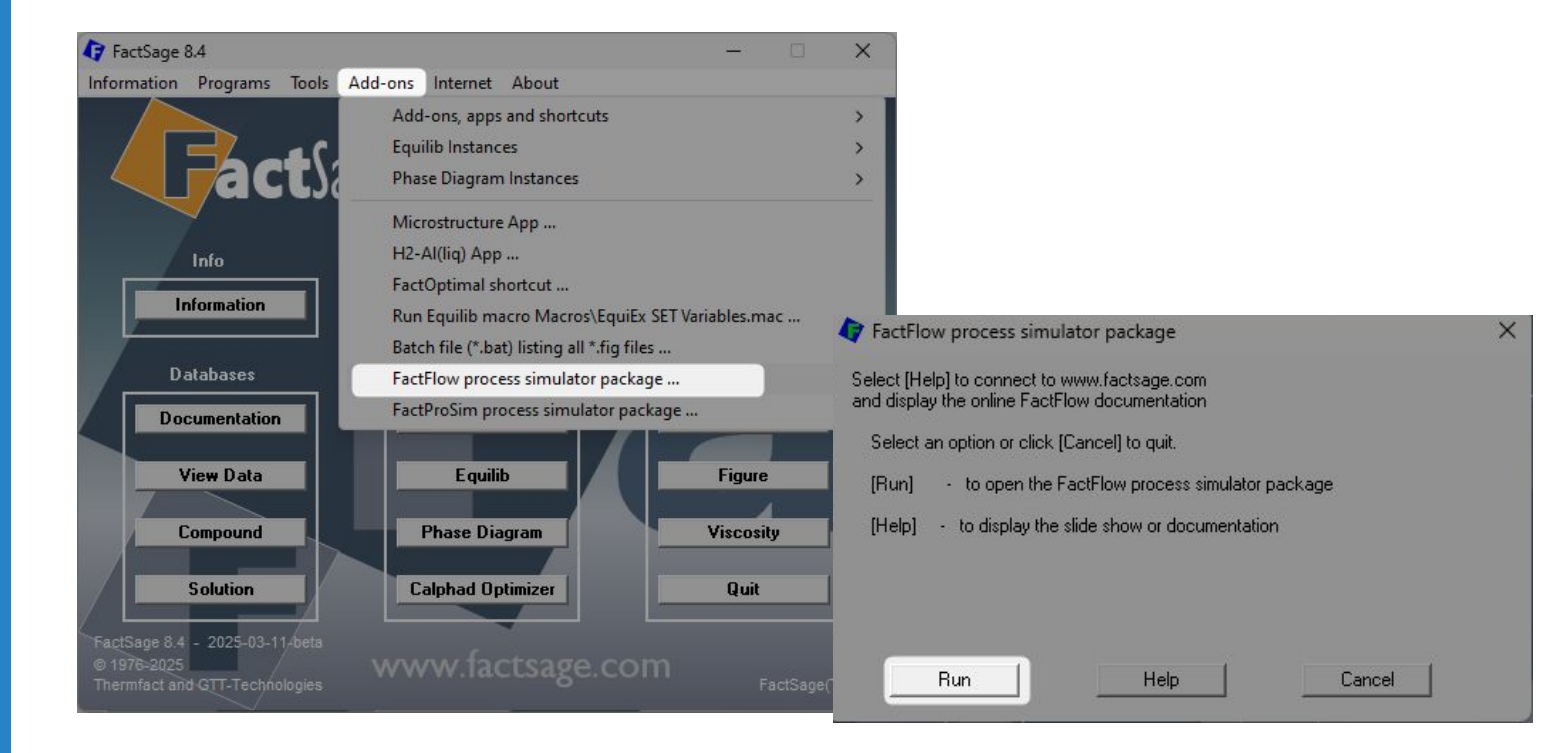

#### Powered by

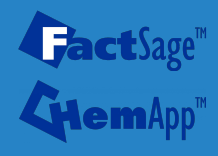

To launch FactFlow, open **FactSage**, then go to the **Add-ons** menu in the top toolbar and select **FactFlow process simulator package...** from the dropdown list. Click **Run** to launch FactFlow in the pop-up window.

## FactFlow Getting Started - Launching FactFlow

#### User manual

- What is FactFlow?
- About This Manual
- Getting Started
- Prepare your Database
- Build the Flowsheet
- Configure Run Settings
- Run the Simulation
- Analyzing Results
- Function Builder
- Support

#### Powered by

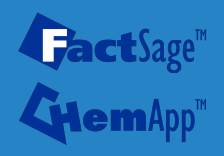

On launch, FactFlow may prompt you to install an available update. We **highly recommend** clicking **Yes**—the update will run automatically, and FactFlow will relaunch once it's complete.

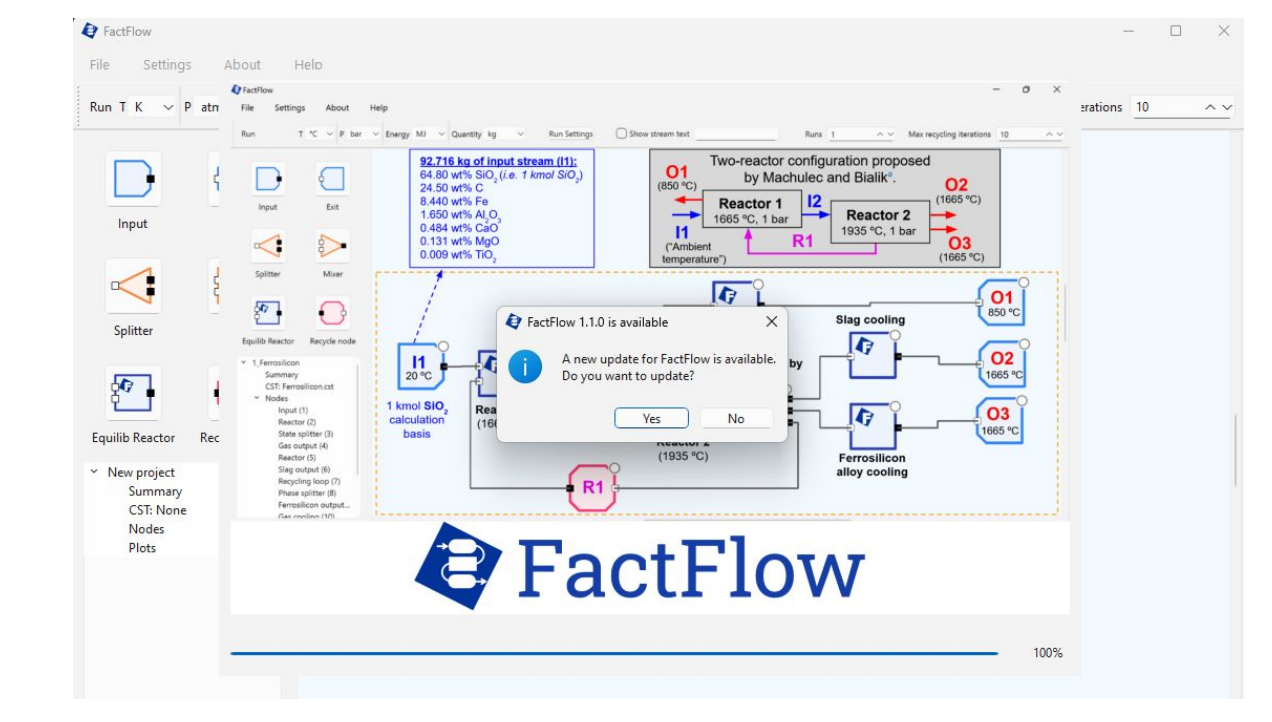

# FactFlow Getting Started - Projects window

#### User manual

- What is FactFlow?
- About This Manual
- Getting Started
- Prepare your Database
- Build the Flowsheet
- Configure Run Settings
- Run the Simulation
- Analyzing Results
- Function Builder
- Support

#### Powered by

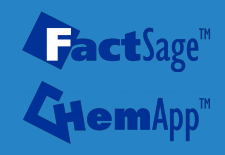

Upon launch, FactFlow automatically opens the **Projects** window, where you can view, open, or create projects.

| KUN I                                                            | K V P atm                     | ✓ Energy J ✓ Quantity mol                                                                                                    | <ul> <li>Run Settings Show stream text</li> </ul>                                                                                                    |        | Runs 1 |
|------------------------------------------------------------------|-------------------------------|----------------------------------------------------------------------------------------------------|----------------------------------------------------------------------------------------------------|--------|--------|
|                                                                  |                               | Projects                                                                                                    |                                                                                                    | ×      |        |
| Input<br>Splitter<br>Equilib Reactor<br>Y New project<br>Summary | Exit<br>Mixer<br>Recycle node | MIDREX_case1<br>MIDREX_case2_h2<br>E-waste_Copper<br>2_1_Smetting_Fig6-7<br>2_1_Smetting_Fig8<br>2_2_Slag-forming_Fig9b<br>2_3_Copper-making_Fig10<br>Kroll_process_fig12<br>Kroll_process_Fig12<br>Kroll_process_Fig13<br>Kroll_process_Fig15<br>1_Ferrosilicon | User: FactSage Workshop (0123)<br>Created:<br>Last modified: Tue May 6 17:13:31 2025<br>CST path: Equi-Cst-Flow/MIDREX.cst<br>Nodes:<br>- Natural gas (0) (Input)<br>- Bypass (1) (Splitter)<br>- Mixer (2) (Mixer)<br>- Reformer (3) (Equilib Reactor)<br>- Bypass mixer (4) (Mixer)<br>- Enrichment (5) (Equilib Reactor)<br>- Natural gas (6) (Input)<br>- Mixer (7) (Mixer)<br>- O2 (8) (Input)<br>- Upper furnace (9) (Equilib Reactor)<br>- Hematite (11) (Input)<br>- Hematite (11) (Input)<br>- Korkhor (12) (Eitited) |        |        |
| CS1: None<br>Nodes<br>Plots                                      |                               | New Project                                                                                                    | - Loop gas (15) (Recycle node)<br>- Splitter (16) (Splitter)                                                                                                    |        |        |
| 100                                                              |                               | Search Project                                                                                                    | - Burner (17) (Equilib Reactor)                                                                                                    | Cancel |        |

# Getting Started - Open an example

#### **User manual**

FactFlow

- What is FactFlow?
- About This Manual
- Getting Started
- Prepare your Database
- Build the Flowsheet
- Configure Run Settings
- Run the Simulation
- Analyzing Results
- Function Builder
- Support

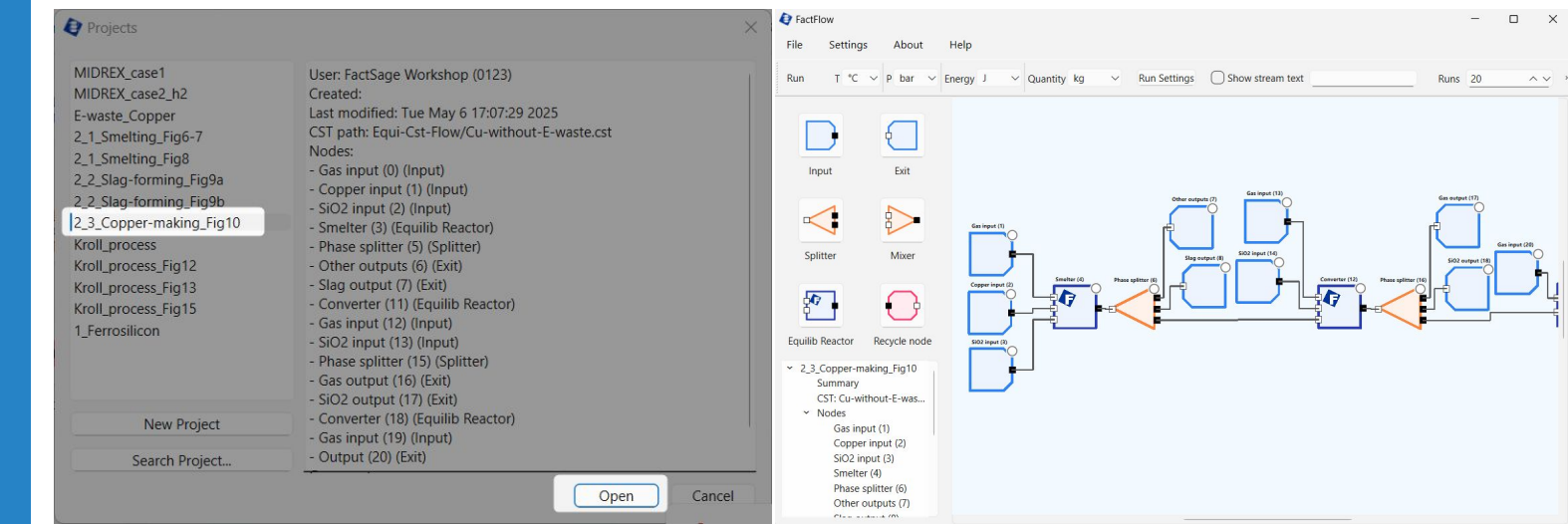

**FactFlow examples** are a great way to learn how the software works and explore its capabilities. To open an example, select it from the list and click **Open** in the bottom-right corner.

GactSage<sup>™</sup> GiemApp<sup>™</sup>

Powered by

Try opening the **2\_3\_Copper-making\_Fig10** example. This example reproduces Figure 10 from Section 3.2.3 of the FactFlow paper. In the following steps, we'll walk through how to generate the plot shown in that figure.

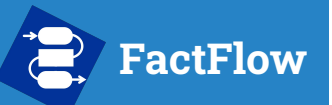

# **Getting Started - Main interface**

 $\sim$ 

**Run Settings** 

Run Settings

✓ Quantity kg

Unit selection

#### **User manual**

FactFlow

File

Run

Run button

Menu bar

About

Help

T °C ∨ P bar ∨ Energy J

Settings

- What is FactFlow?
- About This Manual
- Getting Started
- Prepare your Database
- Build the Flowsheet
- Configure Run Settings
- Run the Simulation
- Analyzing Results
- Function Builder

Powered by

**Fact**Sage<sup>™</sup>

• Support

#### overlay control button ¢. Exit Input Node palette Flowsheet canvas 8> Splitter Mixer 8 **•** • Equilib Reactor Recycle node P 2\_3\_Copper-making\_Fig10 Summary CST: Cu-without-E-was... Nodes Gas input (1) Copper input (2) SiO2 input (3) Smelter (4) Navigate: Right-click + drag Project tree Slag output (8) Converter (12) Gas input (13) SiO2 input (14) Phase splitter (16) Gas output (17) SiO2 output (18) Converter (19) ~ · · / / / / /

Show stream text

Stream text

Runs 20

A 14

Max runs and recycling iterations

n X

~ ~

Max recycling iterations 10

# FactFlow Getting Started - Run a calculation

#### **User manual**

- What is FactFlow?
- About This Manual
- Getting Started
- Prepare your Database
- Build the Flowsheet
- Configure Run Settings
- Run the Simulation
- Analyzing Results
- Function Builder
- Support

# Powered by

Let's run the example. Click the **Run** button at the top left and wait for the simulation to complete. This example is set up to perform **20** runs, varying the amount of O<sub>2</sub>-enriched air input in the second converter. You'll learn how to build your own flowsheet and configure runs later in the guide.

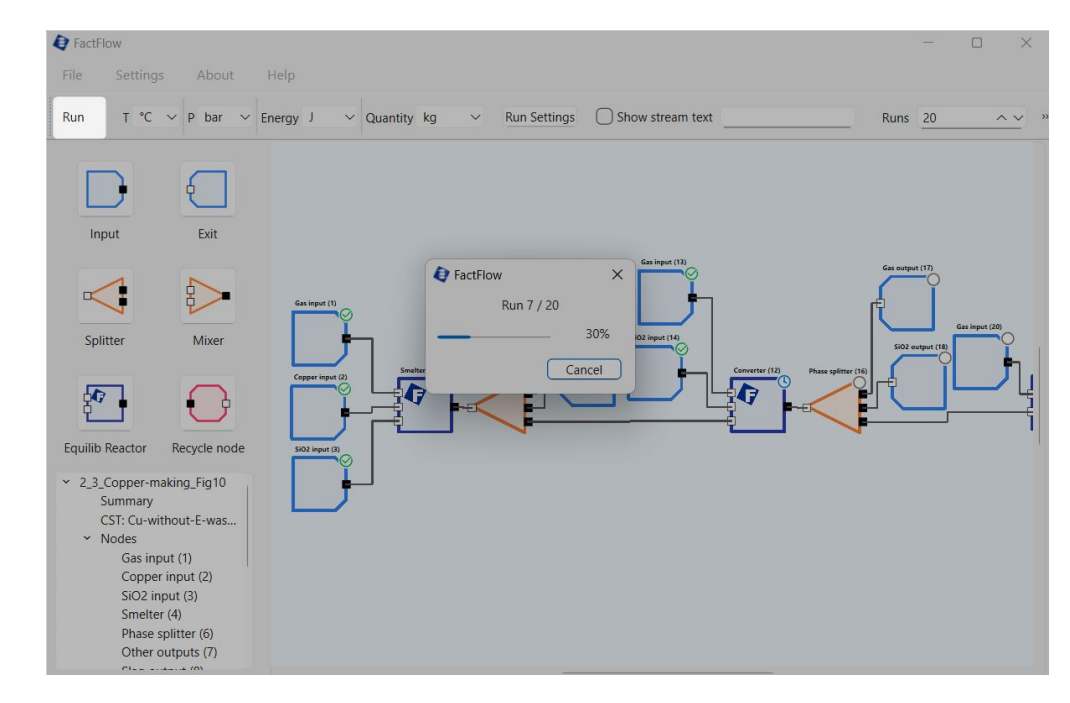

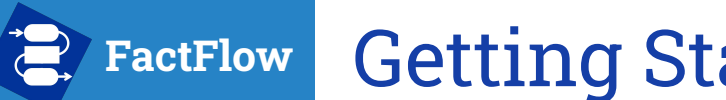

## Getting Started - Plot the results

#### **User manual**

- What is FactFlow?
- About This Manual
- Getting Started
- Prepare your Database
- Build the Flowsheet
- Configure Run Settings
- Run the Simulation
- Analyzing Results
- Function Builder
- Support

### Powered by

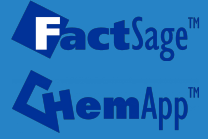

Once the calculation is complete, **right-click and drag to navigate** to the end of the flowsheet on the right. There, you'll find the **second converter**, modeled as an **Equilib Reactor node** labeled **Converter (19)**. **Double-click** this node to open its **Results** window.

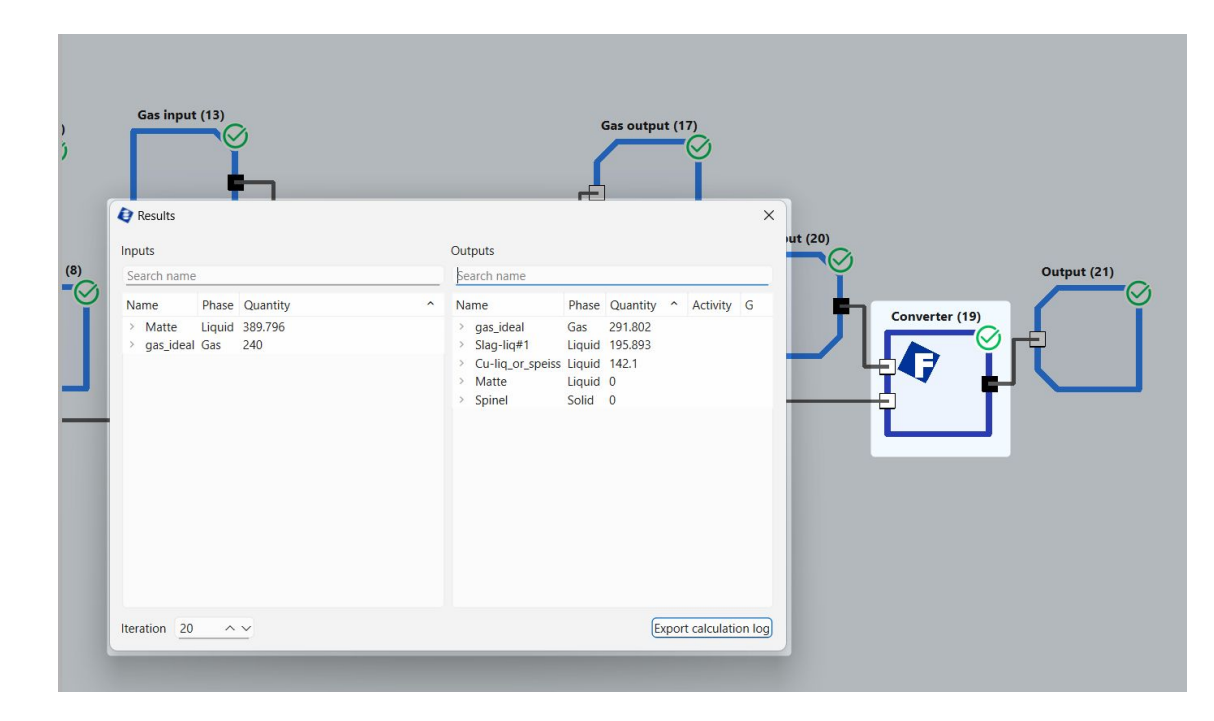

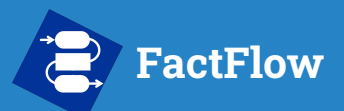

## Getting Started - Plot the results

| mputo                                                                                         |  |
|-----------------------------------------------------------------------------------------------|--|
| Search name                                                                                   |  |
| Name Phase Quantity                                                                           |  |
| <ul> <li>Matte Liquid 389.796</li> <li>gas_ideal Gas 240</li> <li>Iteration 20 ^ v</li> </ul> |  |

#### **User manual**

- What is FactFlow?
- About This Manual
- Getting Started
- Prepare your Database
- Build the Flowsheet
- Configure Run Settings
- Run the Simulation
- Analyzing Results
- Function Builder
- Support

### Powered by

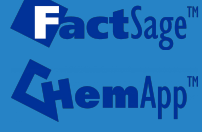

To select all phases in the **Outputs** section, click the first phase, then **hold left-click and drag down to the last one**. Alternatively, you can select individual phases by holding **Ctrl and left-clicking each**. Once all desired phases are selected, **right-click** and choose **Plot Analysis** to generate the plot.

#### Getting Started - Plot the results FactFlow

AnalysisModule

Name

Plot Options

OK

Run

> gas ideal

> Slag-lig#1

#### **User manual**

- What is FactFlow?
- About This Manual
- Getting Started
- Prepare your Database
- Build the Flowsheet
- Configure Run Settings
- Run the Simulation
- Analyzing Results
- Function Builder
- Support

#### Powered by

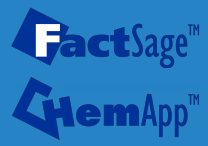

In the **Plot Options** dialog, simply **click OK**. This will launch the **Analysis Module**, FactFlow's dedicated environment for advanced analysis and visualization. Plot settings and customization options will be covered later in this guide.

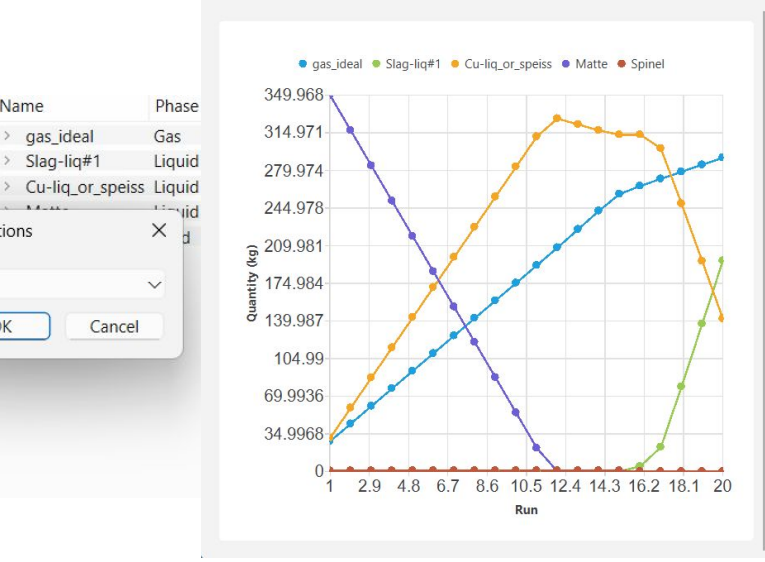

| X Axis (Horizoi                                       | ntal)                                                                                                  |                                                                                                    |
|-------------------------------------------------------|----------------------------------------------------------------------------------------------------|----------------------------------------------------------------------------------------------------|
| Title                                                 | Run                                                                                                    | Font size : 9.00 ^ V                                                                                                    |
| Range                                                 | Min : 1                                                                                                | Max : 20 Reset                                                                                                    |
|                                                       | Steps: 1.9                                                                                             |                                                                                                    |
|                                                       | Format : Auto                                                                                          | ✓> Digits after decimal point : 0                                                                                                  |
|                                                       |                                                                                                    |                                                                                                    |
| Minor gridlines<br>Y Axis (Vertical                   | )                                                                                                    | ı ı 0                                                                                                    |
| Minor gridlines<br>Y Axis (Vertical<br>Title          | )<br>Quantity (kg)                                                                                     | 0<br>Font size : 9.00 ∧ ∨                                                                                                    |
| Minor gridlines<br>Y Axis (Vertical<br>Title<br>Range | Quantity (kg)<br>Min : 0                                                                               | Font size : 9.00 ^ ~<br>Max : 349.968 Reset                                                                                        |
| Minor gridlines<br>Y Axis (Vertical<br>Title<br>Range | Quantity (kg)<br>Min : 0<br>Steps : 34,9968                                                            | r 1 0<br>Font size : 9.00 ^ ~<br>Max : 349.968 Reset                                                                               |
| Minor gridlines<br>Y Axis (Vertical<br>Title<br>Range | Quantity (kg)           Min:         0           Steps:         34.9968           Format:         Auto | r     i     0       Font size :     9.00     ∧ ∨       Max :     349.968     Reset       ✓    > Digits after decimal point :     0 |

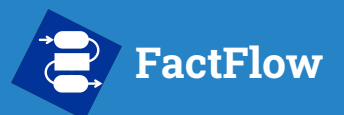

### Getting Started - Plot the results

#### **User manual**

- What is FactFlow?
- About This Manual
- Getting Started
- Prepare your Database
- Build the Flowsheet
- Configure Run Settings
- Run the Simulation
- Analyzing Results
- Function Builder
- Support

### Powered by

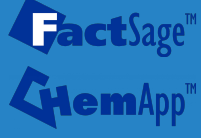

Congratulations! You've successfully reproduced **Figure 10a** from the **FactFlow paper**. Most figures in the paper were generated directly using the **Analysis Module**, and you'll find a corresponding **FactFlow example** for nearly every one. Feel free to explore them to deepen your understanding. <u>https://doi.org/10.1016/j.calphad.2024.102772</u>

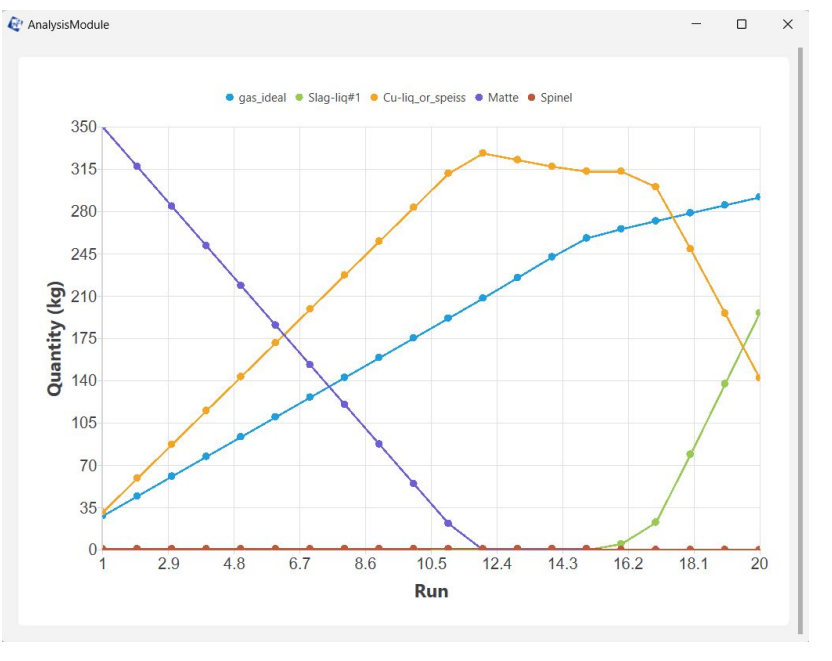

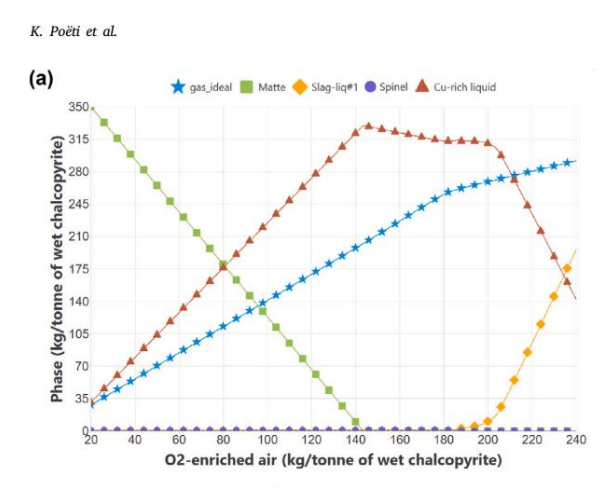

Fig. 10. (a) Phase assemblage evolution during the copper-making step (converter 2) as a a function of the air injection in converter 2.

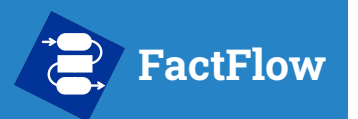

- What is FactFlow?
- About This Manual
- Getting Started
- Prepare your Database
- Build the Flowsheet
- Configure Run Settings
- Run the Simulation
- Analyzing Results
- Function Builder
- Support

#### Powered by

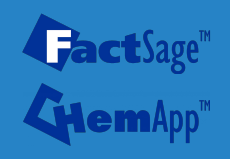

# Prepare your Database

Now that you've completed the guided example, it's time to **build your own simulation from scratch**.

The first step is to define the **chemical system** your process will use.

You'll do this using **FactSage's Equilib module**, which lets you select the relevant elements, species, and phases — and send them directly to FactFlow with a single click.

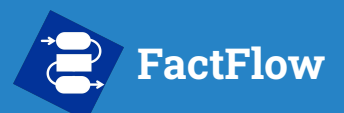

### Prepare your Database

#### **User manual**

- What is FactFlow?
- About This Manual
- Getting Started
- Prepare your Database
- Build the Flowsheet
- Configure Run Settings
- Run the Simulation
- Analyzing Results
- Function Builder
- Support

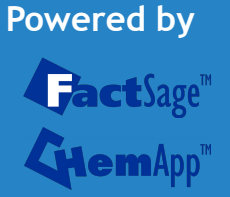

| TactSage 8.4                                  | 👌 Data Search - Equilib 8.4                                                                                  |                                        |                                   | ×                                                        |                      |
|-----------------------------------------------|----------------------------------------------------------------------------------------------------|----------------------------------------|-----------------------------------|----------------------------------------------------------|----------------------|
| Information Programs Tools Add-ons Internet A | Databases - 1/27 compound databas                                                                            | es, 0/25 solution databa               | ses                               |                                                          |                      |
|                                               | Gact GactSage" SGT                                                                                           | E com Com Coulib - Re                  | eactants                          |                                                          | - 🗆 X                |
| actSage 8.4                                   | olytechnit VFactPS FScopp BINS<br>FToxid FSlead SGPS<br>FTsulf FSstel SGTE<br>FTsulf FSustel SGSol<br>FTmisc | sol File Edit Ru<br>nc □ 🚅 +<br>Id 1.4 | n Macro Table Units Data Search D | ata Evaluation Help<br>nergy(J) Quantity(mol) Vol(litre) | <u>m - *</u>         |
| Info Calculate                                | FTOXCN ELEM Othe                                                                                             | / Add/                                 | uantitu(mol) Species              | Phase T(C) P(r)                                          | otall** Streamt Data |
| Information                                   | FTfrtz                                                                                                    | ы <u>ч</u>                             | H2                                |                                                          |                      |
|                                               | FTpulp FTlite TDme                                                                                           | ph Refre                               | 02                                |                                                          | 1                    |
| Databases                                     | FTionx FTnucl TDnu                                                                                           | cl + 1                                 | C                                 | <u> </u>                                                 | 1                    |
|                                               | Information -                                                                                                | + 1                                    | Fe                                | <u> </u>                                                 |                      |
| Documentation EpH                             |                                                                                                    |                                        |                                   |                                                          |                      |
| View Data Equilib                             |                                                                                                    |                                        |                                   |                                                          |                      |
| Compound Phase Diagr                          | am                                                                                                    |                                        |                                   |                                                          |                      |
|                                               | - Options - search for product species                                                                       |                                        |                                   |                                                          |                      |
| Solution Calphad Optin                        | izer gaseous ion                                                                                             | s (plasmas)                            |                                   |                                                          |                      |
| FactSage 8.4 - 2025-03-11-beta                | Derault aqueous spo                                                                                          | ecies                                  |                                   |                                                          | Initial Conditions   |
| © 1976-2025 www.fact                          | Sage.C                                                                                                    |                                        |                                   | N-111                                                    |                      |
| Thermfact and GTT-Technologies                | Cancel                                                                                                    | EastCoor 0.4                           | Company 2/27 databases Column     | Next >>                                                  |                      |

- 1. Launch the **Equilib module** in FactSage.
- 2. Select the appropriate databases in the Data Search menu.
- 3. **Enter the input species involved in your system.** The quantities can be arbitrary they do not affect the mini-database used by FactFlow.

### FactFlow Prepare your Database

#### User manual

- What is FactFlow?
- About This Manual
- Getting Started
- Prepare your Database
- Build the Flowsheet
- Configure Run Settings
- Run the Simulation
- Analyzing Results
- Function Builder
- Support

### Powered by

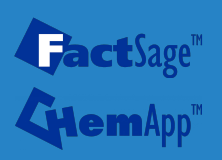

| Perform the phase selection by choosing all phases that may form in your system. This | ensures |
|---------------------------------------------------------------------------------------|---------|
| the generated database includes all relevant phase data.                              |         |

Temperature, pressure, and other calculation conditions do not affect the database generation and can be left unchanged.

|                                                                                                    | T(C                                   | C) P(atm) Energy(J)                                                                         | Quantity(mol) Vol(litre)                                                                                                    | 11 🕞 🕒                                                                                                    |
|----------------------------------------------------------------------------------------------------|---------------------------------------|---------------------------------------------------------------------------------------------|----------------------------------------------------------------------------------------------------|----------------------------------------------------------------------------------------------------|
| leactants (4)                                                                                                    |                                       | H2 + 02                                                                                     | • C + Fe                                                                                                    |                                                                                                    |
| Products                                                                                                    | - Solution ph                         | 12020                                                                                       |                                                                                                    | - Custom Solutions                                                                                                    |
| gas (• ideal C real 45     aqueous 0     pure liquids 0     * - pure solids 26     * - custom selection     species: 71 Target C anne - Estimate T(K): 1000 | Legend<br>I - Inmiscit<br>J - 3-immis | Base-Phase<br>FTilte-Liqu<br>FTilte-A1<br>FTilte-A2<br>FTilte-A3<br>FTilte-A4<br>FTilte-C14 | Full Name<br>Liquid<br>FCC-A1<br>BCC-A2<br>HCP-A3<br>DIAM-A4 Prototype-C<br>C14 Prototype-MgZn2<br>Show C all C selected<br>species: 44 Select<br>solutions: 14 Select | O fixed activities     O ideal solutions     Pseudoryms     Pseudoryms |
| Table                                                                                                    | T(C)                                  | P(atm)                                                                                      | Product H(J)                                                                                                    | Equilibrium<br>rormal C normal + transit<br>transitions only C open                                                                                                    |

### FactFlow Prepare your Database

File Unit: New

Equilib - Menu: last system

Units Parameters Help

Ctrl+N

#### **User manual**

- What is FactFlow?
- About This Manual
- Getting Started
- Prepare your Database
- Build the Flowsheet
- Configure Run Settings
- Run the Simulation
- Analyzing Results
- Function Builder
- Support

### Powered by

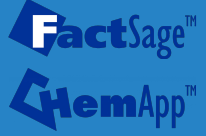

| Open                      | Ctrl+O                           |                   |                                  |                                                                                                    |
|---------------------------|----------------------------------|-------------------|----------------------------------|----------------------------------------------------------------------------------------------------|
| Directories               | Ctrl+D                           | H2 + 02 +         | C + Fe                           |                                                                                                    |
| Save                      | Ctrl+S                           |                   |                                  |                                                                                                    |
| Save As                   |                                  |                   |                                  |                                                                                                    |
| Save Equilib Results File |                                  | S Phase           | Full Name                        | Custom Solutions<br>Details                                                                                                    |
| Chara Ann Ela             |                                  | FTlite-Liqu       | Liquid                           | 0 ideal solutions                                                                                                    |
| Спетарр піе               | >                                | FTlite-A1         | FCC-A1                           | Pseudonyms                                                                                                    |
| ChemSage File             | >                                | FTlite-A2         | BCC-A2                           | apply 🗂Edit                                                                                                    |
| FactFlow Files            | >                                | Save Fact         | Flow file                        | Volume and physical prop da                                                                                                    |
| FactProSim Files          | >                                | Save Fact         | Flow and Run                     | solids and liquids = 0                                                                                                    |
|                           |                                  | Help              |                                  | <ul> <li>use only molar volume date</li> <li>use V &amp; phys. property date</li> </ul>                                                                                                   |
| Exit                      |                                  |                   |                                  | 📕 🔽 paraeguilibrium & Gmin e                                                                                                    |
| entity(mol):              | I - immiscible<br>J - 3-immiscil | s 5<br>ble 1<br>s | how  all  C selected<br>species: | I total Species (max 7000)         11           I total Solutions (max 200)         11           I total Solutions (max 200)         11           I total Solutions (max 1500)         12 |
| Final Conditions          |                                  |                   |                                  | Equilibrium                                                                                                    |
| <a> <b></b></a>           | T(C)                             | P(atm)            | ▼ Product H(J) ▼                 | 🗭 normal 🛛 C normal + transiti                                                                                                    |
|                           | 1000                             | 1                 |                                  | C transitions only C open                                                                                                    |
| 10 steps 🗖 Table          |                                  |                   | 1 calculation                    | - no time limit - Calculate >                                                                                                    |
|                           |                                  |                   |                                  |                                                                                                    |

?(atm) Energy(J) Quantity(mol) Vol(litre)

X

111 🕞 🏴

Send your system to FactFlow by selecting File  $\rightarrow$  FactFlow Files  $\rightarrow$  Save FactFlow and Run.

This generates the mini database in the background and automatically launches FactFlow with your selected system.

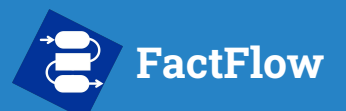

- What is FactFlow?
- About This Manual
- Getting Started
- Prepare your Database
- Build the Flowsheet
- Configure Run Settings
- Run the Simulation
- Analyzing Results
- Function Builder
- Support

#### Powered by

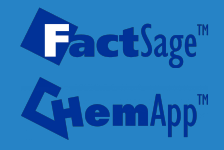

### Prepare your Database – Behind the scenes

When you select **Save FactFlow and Run** in the **Equilib** module, FactFlow prepares and stores the files needed for your simulation.

Here's what happens behind the scenes:

- All project files are saved directly inside the **Equi-Cst-Flow** folder in the FactFlow directory. This is the central location where all FactFlow projects are kept.
- Three files are created for your project:
  - .equi file Describes the equilibrium system prepared in Equilib
  - .cst file A compiled binary file representing the mini database (This is what FactFlow actually uses during calculations)
  - .flow file Stores the flowsheet, node configurations, and simulation settings

These files work together to define and run your simulation — there's no need to manage them manually, but it's helpful to understand how they relate.

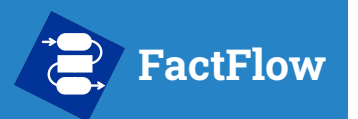

- What is FactFlow?
- About This Manual
- Getting Started
- Prepare your Database
- Build the Flowsheet
- Configure Run Settings
- Run the Simulation
- Analyzing Results
- Function Builder
- Support

#### Powered by

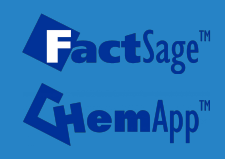

# **Build the Flowsheet**

Now that FactFlow is launched with your system, it's time to **build your process flowsheet**.

In this section, you'll learn how to model your process using **nodes** — the building blocks of a simulation. You'll place, connect, and configure nodes to represent **inputs**, **reactors**, **splitters**, **outputs**, **and recycling loops**, forming the structure of your simulation.

## FactFlow Build the Flowsheet - Units selection

#### **User manual**

- What is FactFlow?
- About This Manual
- Getting Started
- Prepare your Database
- Build the Flowsheet
- Configure Run Settings
- Run the Simulation
- Analyzing Results
- Function Builder
- Support

### Powered by

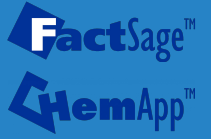

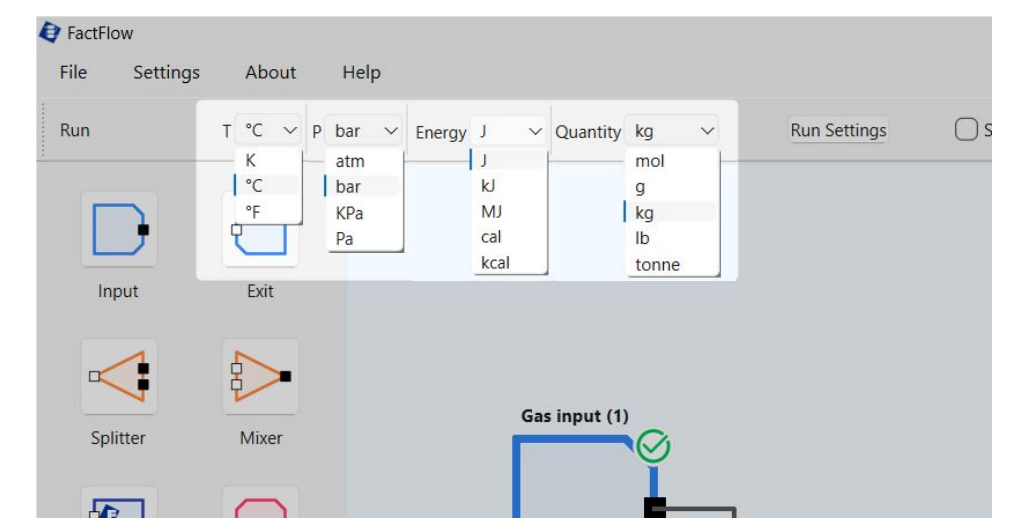

Before building your flowsheet, **choose the units you'd like to work with**. Use the dropdown menus at the top of the FactFlow window to select units for **temperature**, **pressure**, **energy**, **and quantity**.

You can change these units at any time — they only affect how values are displayed and entered in the interface.

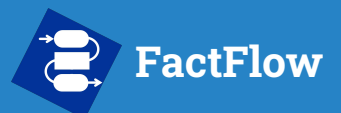

- What is FactFlow?
- About This Manual
- Getting Started
- Prepare your Database
- Build the Flowsheet
- Configure Run Settings
- Run the Simulation
- Analyzing Results
- Function Builder
- Support

#### Powered by

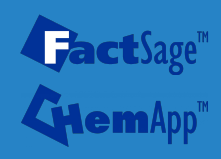

## Build the Flowsheet - Node Types

FactFlow simulations are built using interconnected **nodes**, each representing a specific role in the process.

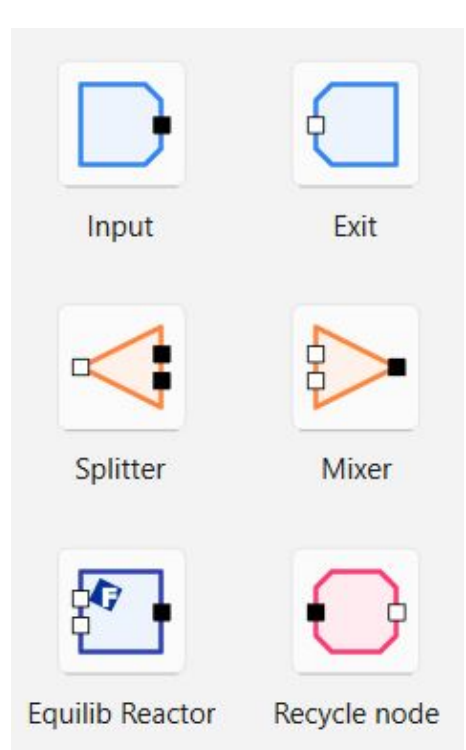

- Input: Defines an input stream, including phase or constituent quantities, as well as its temperature and pressure.
- **Exit**: Retrieves and displays the results of a given output stream for analysis.
- **Equilib Reactor**: Performs an equilibrium calculation using the same algorithm as FactSage.
- **Splitter**: Divides a stream based on flow rate, phase, or state.
- **Mixer**: Combines multiple input streams without performing an equilibrium calculation.
- **Recycle**: Loops part of an output back into the system for iterative convergence.

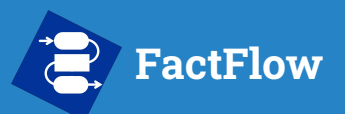

- What is FactFlow?
- About This Manual
- Getting Started
- Prepare your Database
- Build the Flowsheet
- Configure Run Settings
- Run the Simulation
- Analyzing Results
- Function Builder
- Support

#### Build the Flowsheet - Input node All nodes in FactFlow have an **Inspector**, which you can open by clicking on the node. Runs 30 Max recycling iterations 10 text ~ V ~ ~ Name Gas input Temperature (°C) 25 to: 2.6 Pressure (bar) Relative (%) Quantity (kg) 500 One-shot Show active only Gas input (1) Search name Clear Phase constituents Elemental Name Phase Quantity 100 gas ideal Gas 02 43.24

N2

Reacto

5676

Load stream

For the **Input** node, the Inspector allows you

- Set the **temperature** and **pressure** of the input stream
- Define the **stream composition** by entering phase or constituent quantities

You can use the **search box** to quickly locate species and the "Show active only" option to filter for non-zero entries.

Input nodes introduce material into the process and serve as entry points to the flowsheet.

| owcreaby                      |
|-------------------------------|
| <b>Gact</b> Sage <sup>™</sup> |
|                               |

Powered by

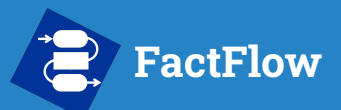

- What is FactFlow?
- About This Manual
- Getting Started
- Prepare your Database
- Build the Flowsheet
- Configure Run Settings
- Run the Simulation
- Analyzing Results
- Function Builder
- Support

#### Powered by

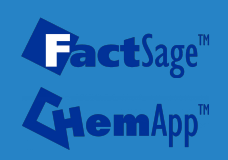

### Build the Flowsheet - Input node

You can define stream composition in two ways: using **absolute quantities** or **relative percentages**. Toggle between modes using the "**Relative (%)**" checkbox in the Input node Inspector.

#### Absolute entry ("Relative (%)" is off, default)

- Double-click a cell in the **Quantity** column to enter a value
- Total amount is determined by what you input

| Name                   | Phase  | Quantity | ^ |
|------------------------|--------|----------|---|
| H2O_liquid(liq)        | Liquid | 80       |   |
| CuFeS2_Chalcopyrite(s) | Solid  | 920      |   |

#### Relative entry ("Relative (%)" is checked)

- Enter percentage values in the Quantity column
- Total must equal 100

| Phase constitue | ents Eler | mental   |   |
|-----------------|-----------|----------|---|
| Name            | Phase     | Quantity | ^ |
| ✓ gas_ideal     | Gas       | 100      |   |
| 02              |           | 43.24    |   |
| N2              |           | 56.76    |   |

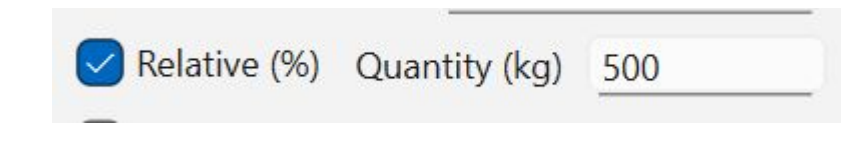

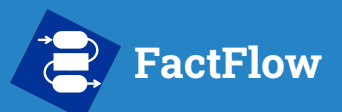

- What is FactFlow?
- About This Manual
- Getting Started
- Prepare your Database
- Build the Flowsheet
- Configure Run Settings
- Run the Simulation
- Analyzing Results
- Function Builder
- Support

### Powered by **fact**Sage™

|                      | Name No. of inputs 2 Temperature (°C) Pressure (bar)                                                                                                    | Reactor           ^         Appl           1250         2.6 |
|----------------------|----------------------------------------------------------------------------------------------------|-------------------------------------------------------------|
| Reactor (4)<br>Phase | ΔH (J)                                                                                                    | 853767072.303                                               |
|                      | Override                                                                                                    |                                                             |
| _                    | Search phase name                                                                                                    |                                                             |
|                      | gas_ideal                                                                                                    |                                                             |
|                      | 🖉 Fe-liq                                                                                                    |                                                             |
|                      | ✓ Fe-liq<br>✓ Cu-liq_or_sp                                                                                                    | eiss                                                        |
|                      | <ul> <li>✓ Fe-liq</li> <li>✓ Cu-liq_or_sp</li> <li>✓ fcc_Fe-Cu</li> <li>✓ Matte</li> </ul>                                                                                  | eiss                                                        |
|                      | Fe-liq     Gu-liq_or_sp     fcc_Fe-Cu     Matte     FeS-liq     Pitzer                                                                                                    | eiss                                                        |
|                      | <ul> <li>Fe-liq</li> <li>Cu-liq_or_sp</li> <li>fcc_Fe-Cu</li> <li>Matte</li> <li>FeS-liq</li> <li>Pitzer</li> <li>Slag-liq#1</li> </ul>                                     | eiss                                                        |
|                      | <ul> <li>Fe-liq</li> <li>Cu-liq_or_sp</li> <li>fcc_Fe-Cu</li> <li>Matte</li> <li>FeS-liq</li> <li>Pitzer</li> <li>Slag-liq#1</li> <li>Slag-liq#2</li> <li>Spinel</li> </ul> | eiss                                                        |

### Build the Flowsheet - Equilib Reactor

~ ~

For the Equilib Reactor node, the Inspector allows you to:

- Set any 2 of the following: Temperature, Pressure,  $\Delta H$ .
- Number of inputs: Set how many streams feed into this reactor.

To switch which variable is calculated, right-click on it and select "Set as dependent variable."

| Temperature (°C) | 1250                         | -    |
|------------------|------------------------------|------|
| Pressure (       | Switch to dependent variable |      |
| <br>АН (I)       | ΔH (J)                       | 0    |
|                  | Pressure (bar)               | 2.6  |
|                  | Temperature (°C)             | 1250 |

To simulate an adiabatic reaction, set Temperature as the dependent variable and enter  $\Delta H = 0$ .

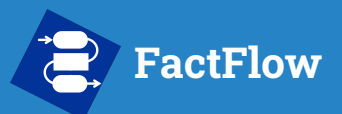

iow strea

Ph

- What is FactFlow?
- About This Manual
- Getting Started
- Prepare your Database
- Build the Flowsheet
- Configure Run Settings
- Run the Simulation
- Analyzing Results
- Function Builder
- Support

#### Powered by

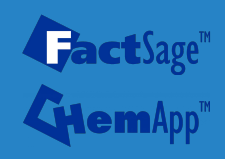

| m text           | Runs 3           | 0 ^ V Max recyclin  | ig <mark>i</mark> terations | 10       | ^           | ~  |
|------------------|------------------|---------------------|-----------------------------|----------|-------------|----|
|                  |                  | Name                | Pha                         | se split | ter         |    |
|                  |                  | No. of outputs 3    | ~ ~                         |          | Apply       |    |
|                  |                  | Split type          | Phase                       |          |             | `  |
|                  |                  | _ Split settings    |                             |          |             |    |
|                  | Other outputs (7 | ) Search            |                             | $\Box c$ | ase sensiti | ve |
|                  |                  |                     | Out1                        | Out2     | Out3        |    |
| _                |                  | gas_ideal           | 100                         | 0        | 0           |    |
|                  | T I              | Fe-liq              | 100                         | 0        | 0           |    |
|                  |                  | Cu-liq_or_speiss    | 100                         | 0        | 0           |    |
| ase splitter (6) | Flag output (9)  | fcc_Fe-Cu           | 100                         | 0        | 0           |    |
|                  | Slag Output (8)  | Matte               | 0                           | 0        | 100         |    |
|                  |                  | FeS-liq             | 100                         | 0        | 0           |    |
|                  |                  | Pitzer              | 100                         | 0        | 0           |    |
|                  | T                | Slag-liq#1          | 0                           | 100      | 0           |    |
|                  |                  | Slag-liq#2          | 100                         | 0        | 0           |    |
|                  | Matte output (1  | Spinel              | 100                         | 0        | 0           |    |
|                  |                  | Monoxide            | 100                         | 0        | 0           |    |
|                  |                  | N2H4_liquid(liq)    | 100                         | 0        | 0           |    |
| L                |                  | HOOH_liquid(liq)    | 100                         | 0        | 0           |    |
|                  |                  | N2O4_liquid(liq)    | 100                         | 0        | 0           |    |
|                  |                  | NH4OH_liquid(liq)   | 100                         | 0        | 0           |    |
|                  |                  | (NH4)2O_liquid(liq) | 100                         | 0        | 0           |    |
|                  |                  | HONO2_liquid(liq)   | 100                         | 0        | 0           |    |
|                  |                  | NH4NO3_liquid(liq)  | 100                         | 0        | 0           |    |
|                  |                  | Si_liquid(liq)      | 100                         | 0        | 0           |    |
|                  |                  | H2S2_liquid(liq)    | 100                         | 0        | 0           |    |

The **Splitter** node is used to divide an input stream into multiple output streams.

#### Split types:

- **Flow**: Splits the entire stream by total flow percentage.
- **Phase**: Splits the stream by phase (e.g., metal, slag, matte).
- **State**: Splits by state of matter (solid, liquid, gas).

In all modes, percentages determine how much of each part of the stream is routed to each output.

Use Splitter nodes when directing specific parts of a stream to different process paths.

## Build the Flowsheet - Splitter node

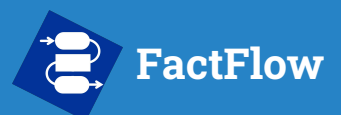

- What is FactFlow?
- About This Manual
- Getting Started
- Prepare your Database
- Build the Flowsheet
- Configure Run Settings
- Run the Simulation
- Analyzing Results
- Function Builder
- Support

### Powered by

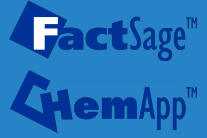

### Build the Flowsheet - Mixer node

The **Mixer** node combines multiple input streams into a single output without performing an equilibrium calculation.

| Mixer (11) | I |
|------------|---|
|            | ( |
| -1         | 0 |
|            | I |
|            | 1 |
|            |   |
| L          | - |

| Name                       |          | Mixer      |       |
|----------------------------|----------|------------|-------|
| No. of inputs              | 2        | <u>~ ~</u> | Apply |
| Adopt singl                | e stream | n T/P      |       |
| Temperature (°(            | _)       | 25         |       |
| <sup>o</sup> ressure (bar) |          | 1          |       |
|                            |          |            |       |

#### Configuration

- **Number of inputs**: Set how many streams enter the Mixer.
- Temperature & Pressure: These values are imposed on the mixed stream.
- ΔH: Displays the energy required to bring all inputs to the target T/P.

Adopt single stream T/P: If this box is checked and only one non-empty stream enters the Mixer, the Mixer will:

- Ignore the user-specified T/P
- Adopt the temperature and pressure of that single stream

This is useful when using the Mixer as a **pass-through node** — nothing is altered unless multiple streams are present. When multiple streams are non-empty, the Mixer reverts to its standard behavior: mixing them and applying the defined T/P.

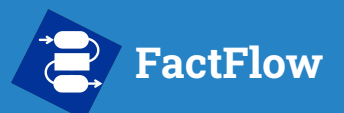

- What is FactFlow?
- About This Manual
- Getting Started
- Prepare your Database
- Build the Flowsheet
- Configure Run Settings

Other

- Run the Simulation
- Analyzing Results
- Function Builder
- Support

#### Powered by

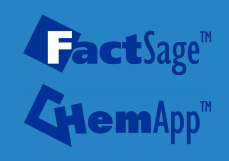

### Build the Flowsheet - Exit node

The **Exit** node is used to view the contents of an output stream in your flowsheet.

| Temperature (°C)       1250         Pressure (bar)       2.6         Accumulate       2.6         Name       Phase       Quantity         * gas_ideal       Gas       750.788         SO2       347.309       N2         N2       317.073       H2O         H2O       77.9288       SSO         SSO       1.02002         H2S       0.971765         SSO       0.867991         H2       0.172421         HS       0.0502647         S3       0.00803352         Fe(OH)2       0.00774013         H2S2       0.0031688         SO3       0.00187279   | Image: Sector Codepute         Temperature (°C)       1250         Pressure (bar)       2.6         Accumulate         Name       Phase         Quantity       ^         * gas_ideal       Gas         SO2       347.309         N2       317.073         H2O       77.9288         S2       5.36985         SO       1.02002         H2S       0.971765         SSO       0.8667991         H2       0.172421         H5       0.0502647         S3       0.00003352         Fe(OH)2       0.00714013         H2S2       0.00361868         SO3       0.00187279 |          | Name            |             | Other outpu | its |
|----------------------------------------------------------------------------------------------------|----------------------------------------------------------------------------------------------------|----------|-----------------|-------------|-------------|-----|
| Interpretative (C)       1230         Pressure (bar)       2.6         Accumulate       2.6         Name       Phase       Quantity         * gas_ideal       Gas       750.788         SO2       347.309       N2         N2       317.073       H2O         H2O       77.9288       SSO         SSO       1.02002         H2S       0.971765         SSO       0.867991         H2       0.172421         HS       0.0502647         S3       0.00803352         Fe(OH)2       0.00774013         H2S2       0.0031688         SO3       0.00187279 | Itemperature (C)       1250         Pressure (bar)       2.6         Accumulate       Accumulate         Name       Phase       Quantity         * gas_ideal       Gas       750.788         SO2       347.309       N2         N2       317.073       1420         H2O       77.9288       52         SO3       1.02002       1425         H2S       0.971765       5550         SO3       0.0003352         Fe(CH)2       0.0074013         H2S2       0.00361868         SO3       0.00187279                                                                  |          | Tomporature (%  |             | 1350        |     |
| Pressure (bar)       2.6         Accumulate       Accumulate         Name       Phase       Quantity       ^                                                                                                    | Pressure (bar)       2.6         Accumulate         Name       Phase       Quantity       ^                                                                                                    |          | Temperature ( C | )           | 1250        |     |
| Name       Phase       Quantity       ^         ✓ gas_ideal       Gas       750.788                                                                                                    | Accumulate         Name       Phase       Quantity       ^                                                                                                    |          | Pressure (bar)  |             | 2.6         |     |
| Name       Phase       Quantity       ^         ✓ gas_ideal       Gas       750.788       347.309         SO2       347.309       317.073         H2O       77.9288       52         SO2       0.017765       500         SSO       1.02002       142         H2       0.172421       145         HS       0.0502647       53         SO3       0.00803352       Fe(OH)2         H2S2       0.0031688       503         SO3       0.00187279       User than cut-off limit                                                                            | Name       Phase       Quantity       ^         * gas_ideal       Gas       750.788                                                                                                    |          | Accumulate      |             |             |     |
| <ul> <li>✓ gas_ideal Gas 750.788</li> <li>SO2 347.309</li> <li>N2 317.073</li> <li>H2C 77.9288</li> <li>S2 5.36985</li> <li>SO 1.02002</li> <li>H2S 0.971765</li> <li>SSO 0.867991</li> <li>H2 0.172421</li> <li>HS 0.0502647</li> <li>S3 0.0803352</li> <li>Fe(OH)2 0.00774013</li> <li>H2S2 0.00361868</li> <li>SO3 0.00187279</li> <li>Lower than cut-off limit</li> </ul>                                                                                                    |                                                                                                    |          | Name            | Phase       | Quantity    | ^   |
| SO2 347.309<br>N2 317.073<br>H2O 77.9288<br>S2 5.36985<br>SO 1.02002<br>H2S 0.971765<br>SSO 0.867991<br>H2 0.172421<br>HS 0.0502647<br>S3 0.08003352<br>Fe(OH)2 0.00774013<br>H2S2 0.0031868<br>SO3 0.00187279<br>Lower than cut-off limit                                                                                                    | SO2 347.309<br>N2 317.073<br>H2O 77.9288<br>S2 5.36985<br>SO 1.02002<br>H2S 0.971765<br>SSO 0.867991<br>H2 0.172421<br>H5 0.0502647<br>S3 0.00803352<br>Fe(OH)2 0.00774013<br>H2S2 0.00361868<br>SO3 0.00187279<br>Lower than cut-off limit<br>Name Phase Quantity ^<br>9 gas_ideal Gas                                                                                                    |          | ➤ gas_ideal     | Gas         | 750.788     |     |
| N2 317,073<br>H2O 77,9288<br>S2 5,36985<br>S0 1,02002<br>H2S 0,971765<br>SSO 0,867991<br>H2 0,172421<br>HS 0,0502647<br>S3 0,00803352<br>Fe(OH)2 0,0074013<br>H2S2 0,0031868<br>SO3 0,00187279<br>Lower than cut-off limit                                                                                                    | N2       317.073         H2O       77.9288         S2       5.36985         SO       1.02002         H2S       0.971765         SSO       0.867991         H2       0.172421         HS       0.0502647         S3       0.0083352         Fe(OH)2       0.00774013         H2S2       0.00774013         H2S2       0.00187279         Lower than cut-off limit         Name       Phase         Quantity       ^         gas_ideal       Gas                                                                                                    |          | SO2             |             | 347.309     |     |
| H2O       77.9288         S2       5.36985         SO       1.02002         H2S       0.971765         SSO       0.867991         H2       0.172421         HS       0.00803352         Fe(OH)2       0.00774013         H2S2       0.003152         Fe(OH)2       0.00774013         H2S2       0.00316868         SO3       0.00187279                                                                                                    | H2O       77.9288         S2       5.36985         SO       1.02002         H2S       0.971765         SSO       0.867991         H2       0.172421         HS       0.0502647         S3       0.00803352         Fe(OH)2       0.00774013         H2S2       0.00361868         SO3       0.00187279         Lower than cut-off limit         Name       Phase       Quantity       ^         gas_ideal       Gas       _       _                                                                                                    | uts (7)  | N2              |             | 317.073     |     |
| S2 S.5.6965<br>S0 1.02002<br>H2S 0.971765<br>SSO 0.867991<br>H2 0.172421<br>HS 0.0502647<br>S3 0.00803352<br>Fe(OH)2 0.00774013<br>H2S2 0.00316868<br>SO3 0.00187279<br>Lower than cut-off limit                                                                                                    | S2       5.36985         SO       1.02002         H2S       0.971765         SSO       0.867991         H2       0.172421         H5       0.0502647         S3       0.00074013         H2S2       0.0074013         H2S2       0.00361868         SO3       0.00187279         Lower than cut-off limit         Name       Phase       Quantity       ^         > gas_ideal       Gas       _                                                                                                    |          | H2O             |             | 77.9288     |     |
| H2S 0.971765<br>SSO 0.867991<br>H2 0.172421<br>HS 0.0502647<br>S3 0.0803352<br>Fe(OH)2 0.00774013<br>H2S2 0.00361868<br>SO3 0.00187279<br>Lower than cut-off limit                                                                                                    | H2S       0.971765         SSO       0.867991         H2       0.172421         HS       0.0502647         S3       0.00803352         Fe(OH)2       0.00774013         H2S2       0.00361868         SO3       0.00187279         Lower than cut-off limit         Name         Phase       Quantity         >       gas_ideal                                                                                                    | <b>U</b> | 52              |             | 5.36985     |     |
| SSO         0.867991           H2         0.172421           HS         0.0502647           S3         0.00803352           Fe(OH)2         0.00774013           H2S2         0.00361868           SO3         0.00187279                                                                                                    | SSO       0.867991         H2       0.172421         H5       0.0502647         S3       0.000352         Fe(OH)2       0.00774013         H2S2       0.00361868         SO3       0.00187279                                                                                                    |          | 50<br>H25       |             | 0.971765    |     |
| H2 0.172421<br>HS 0.0502647<br>S3 0.0803352<br>Fe(OH)2 0.00774013<br>H252 0.0031668<br>SO3 0.00187279<br>Lower than cut-off limit                                                                                                    | H2       0.172421         HS       0.0502647         S3       0.00803352         Fe(OH)2       0.00774013         H2S2       0.00361868         SO3       0.00187279                                                                                                    |          | SSO             |             | 0.867991    |     |
| HS 0.0502647<br>S3 0.00803352<br>Fe(OH)2 0.00774013<br>H2S2 0.00361868<br>SO3 0.00187279<br>Lower than cut-off limit                                                                                                    | HS 0.0502647<br>S3 0.00803352<br>Fe(OH)2 0.00774013<br>H2S2 0.00361868<br>SO3 0.00187279<br>Lower than cut-off limit<br>Name Phase Quantity ^                                                                                                    |          | H2              |             | 0.172421    |     |
| S3         0.00803352           Fe(OH)2         0.00774013           H2S2         0.0031868           SO3         0.00187279                                                                                                    | S3       0.00803352         Fe(OH)2       0.00774013         H2S2       0.00361868         SO3       0.00187279    Lower than cut-off limit          Name       Phase       Quantity       ^         gas_ideal       Gas_das       Gas_das       0.00187279                                                                                                    |          | HS              |             | 0.0502647   |     |
| Fe(OH)2 0.00774013<br>H2S2 0.00361868<br>SO3 0.00187279<br>Lower than cut-off limit                                                                                                    | Fe(OH)2       0.00774013         H2S2       0.00361868         SO3       0.00187279         Lower than cut-off limit         Name       Phase       Quantity         2       gas_ideal       Gas                                                                                                    |          | 53              |             | 0.00803352  |     |
| H2S2 0.00361868<br>SO3 0.00187279<br>Lower than cut-off limit                                                                                                    | H2S2 0.00361868<br>SO3 0.00187279<br>Lower than cut-off limit<br>Name Phase Quantity ^                                                                                                    |          | Fe(OH)2         | 2           | 0.00774013  |     |
| Lower than cut-off limit                                                                                                    | Lower than cut-off limit Name Phase Quantity ^ Sgs_ideal Gas                                                                                                    |          | H2S2            |             | 0.00361868  |     |
| Lower than cut-off limit                                                                                                    | Name     Phase     Quantity       >     gas_ideal     Gas                                                                                                    |          | 503             |             | 0.00187279  |     |
|                                                                                                    | Name     Phase     Quantity     ^       > gas_ideal     Gas                                                                                                    |          | Lower than cu   | t-off limit |             |     |
| Name Phase Quantity ^                                                                                                    | > gas_ideal Gas                                                                                                    |          | Name            | Phase Qua   | ntity       | ^   |
| > gas_ideal Gas                                                                                                    |                                                                                                    |          | > gas_ideal     | Gas         |             |     |
|                                                                                                    |                                                                                                    |          |                 |             |             |     |
|                                                                                                    |                                                                                                    |          |                 |             |             |     |
|                                                                                                    |                                                                                                    |          |                 |             |             |     |
|                                                                                                    |                                                                                                    |          |                 |             |             |     |
|                                                                                                    |                                                                                                    |          |                 |             |             |     |
|                                                                                                    |                                                                                                    |          |                 |             |             |     |
|                                                                                                    |                                                                                                    |          |                 | Causa       |             |     |

The Inspector lists all **phases and constituents**, along with their quantities.

## Species below the cut-off limit appear in a separate section.

You can adjust the cut-off limit in Settings:

| FactFlow  | V        |          |        |                         |  |
|-----------|----------|----------|--------|-------------------------|--|
| ile       | Set      | tings    | About  | Help                    |  |
| 🔄 Settin  | ngs      |          |        |                         |  |
| Genera    | al ——    |          |        | CActive phase selection |  |
| Quanti    | ity cuto | ff 1e-75 |        | Search phase name       |  |
|           | _        |          |        | gas_ideal               |  |
| - Units - |          |          |        | Fe-liq                  |  |
| Tempe     | erature  | °C       | ~      | fcc Fe-Cu               |  |
| Dunnan    |          | In an    |        | Matte                   |  |
| Pressu    | ire      | Dar      |        | FeS-liq                 |  |
| Energy    | /        | J        | ~      | Pitzer                  |  |
| 0         |          | 1 m      |        | Slag-liq#1              |  |
| Quanti    | ity      | kg       | Y      | Slag-liq#2              |  |
|           |          |          |        | Spinel                  |  |
|           |          | OK       | Cancel | Monovida                |  |

**Accumulate**: Sums output values across multiple recycling iterations.

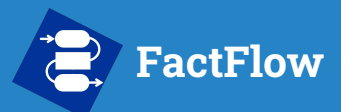

- What is FactFlow?
- About This Manual
- Getting Started
- Prepare your Database
- Build the Flowsheet
- Configure Run Settings
- Run the Simulation
- Analyzing Results
- Function Builder
- Support

#### Powered by

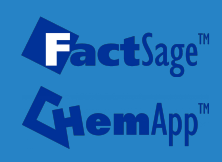

### Build the Flowsheet - Recycle node

The **Recycle** node allows part of a stream to be sent back to an earlier point in the flowsheet, enabling **Recycling Iterations**.

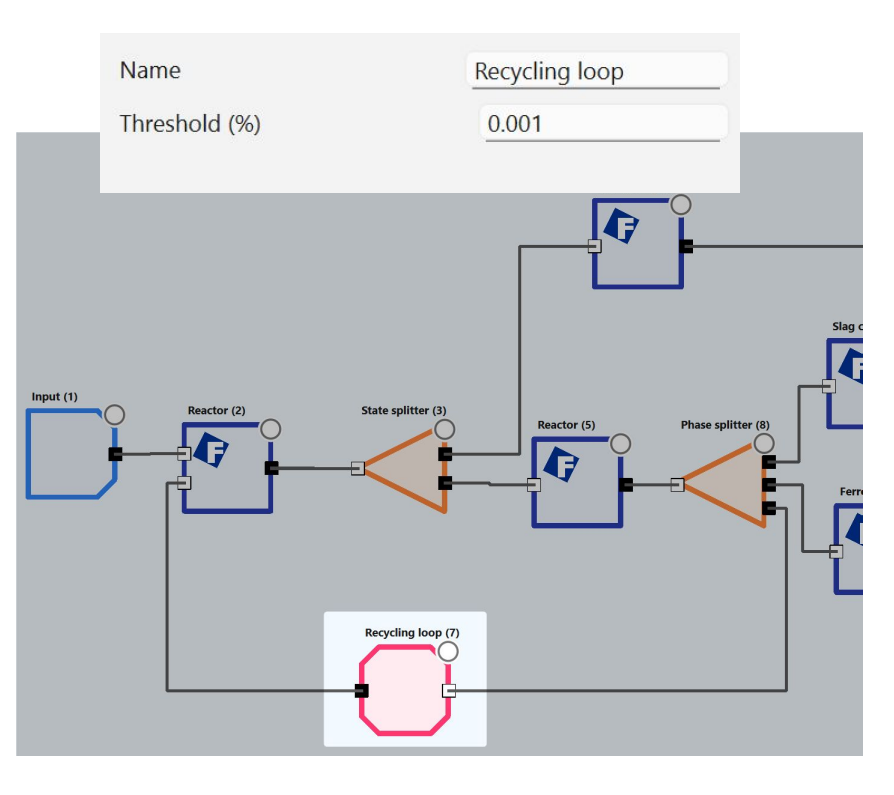

The **Threshold (%)** setting controls when the recycling loop should stop.

For each phase or constituent, FactFlow checks whether the **percentage change** in quantity between two consecutive iterations is below the threshold.

The loop stops once **all values** meet this condition, or when the **maximum number of recycling iterations** is reached.

$$ext{Threshold} \ (\%) > \left|rac{m_{i,n}-m_{i,n-1}}{m_{i,n-1}}
ight| imes 100$$

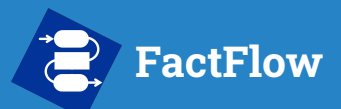

- What is FactFlow?
- About This Manual
- Getting Started
- Prepare your Database
- Build the Flowsheet
- Configure Run Settings
- Run the Simulation
- Analyzing Results
- Function Builder
- Support

#### Powered by

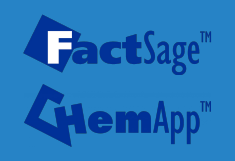

### **Build the Flowsheet - Connecting nodes**

To connect nodes:

- Click and drag from the output port (black square) of one node
- Drop the line onto the input port (white square) of the next node

You can combine nodes freely to represent your process flow.

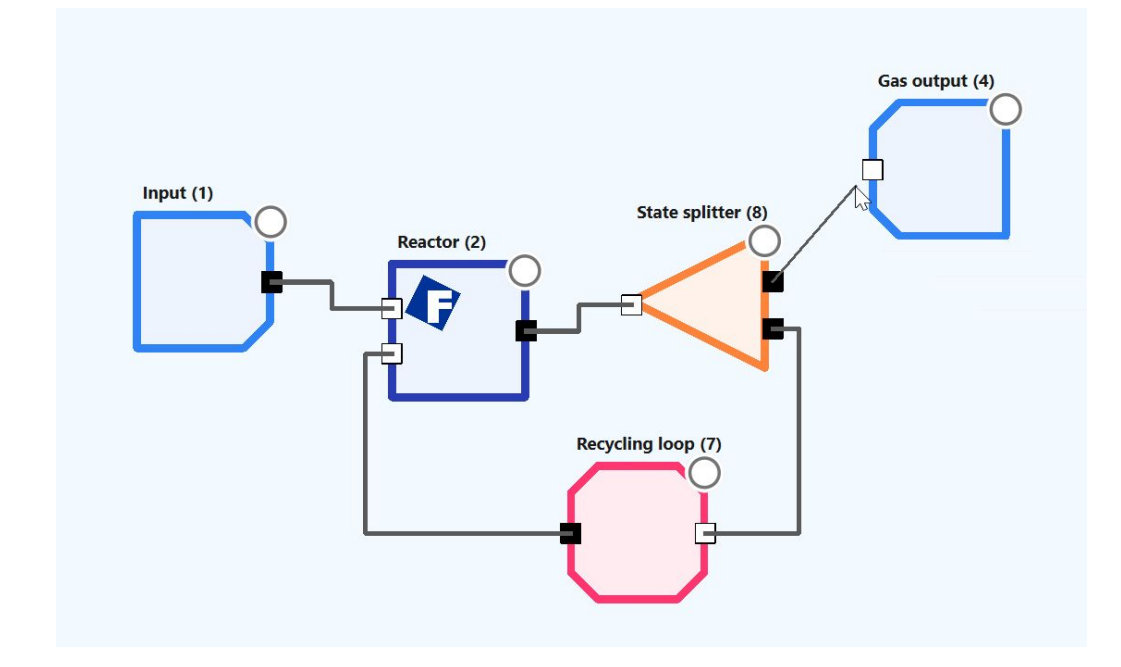

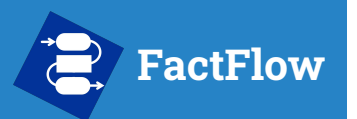

- What is FactFlow?
- About This Manual
- Getting Started
- Prepare your Database
- Build the Flowsheet
- Configure Run Settings
- Run the Simulation
- Analyzing Results
- Function Builder
- Support

#### Powered by

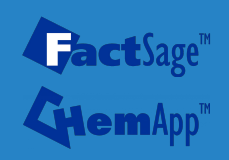

# **Configure Run Settings**

Now that your flowsheet is built, it's time to configure how the simulation will run.

In this section, you'll learn how to:

- Set how many **runs** to perform (e.g., for parametric studies)
- Set how many **recycling iterations** are allowed (if your flowsheet includes Recycle nodes)
- Vary input conditions across both runs and recycling iterations
- Use the Run Settings panel to assign variables and control simulation behavior

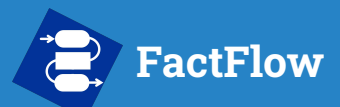

- What is FactFlow?
- About This Manual
- Getting Started
- Prepare your Database
- Build the Flowsheet
- Configure Run Settings
- Run the Simulation
- Analyzing Results
- Function Builder
- Support

#### Powered by

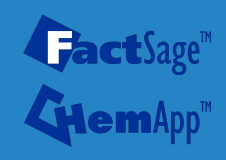

### **Configure Run Settings**

#### **Understanding Runs vs. Recycling Iterations**

When you run a simulation in FactFlow, there are **two layers** of calculation:

- 1. Runs (Parametric Runs)
- Each **Run** represents a **separate simulation** with a **unique set of input values**.
- You can vary inputs like temperature, reactant amount, or pressure across runs.
- Used to perform **parametric studies** and see how outputs change with different conditions.
- 2. Recycling Iterations (Inside each Run)
- If your flowsheet includes a **Recycle node**, FactFlow will perform **multiple internal recycling iterations** *within each Run*.
- These iterations continue until:
  - $\circ$   $\,$  All recycle loops converge (based on the threshold you set), or
  - The Max recycling iterations limit is reached.

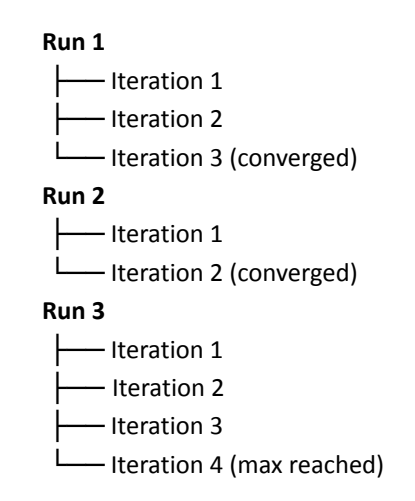

# FactFlow Configure Run Settings

#### **User manual**

- What is FactFlow?
- About This Manual
- Getting Started
- Prepare your Database
- Build the Flowsheet
- Configure Run Settings
- Run the Simulation
- Analyzing Results
- Function Builder
- Support

#### Powered by

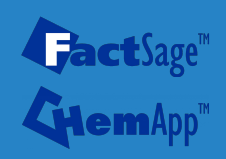

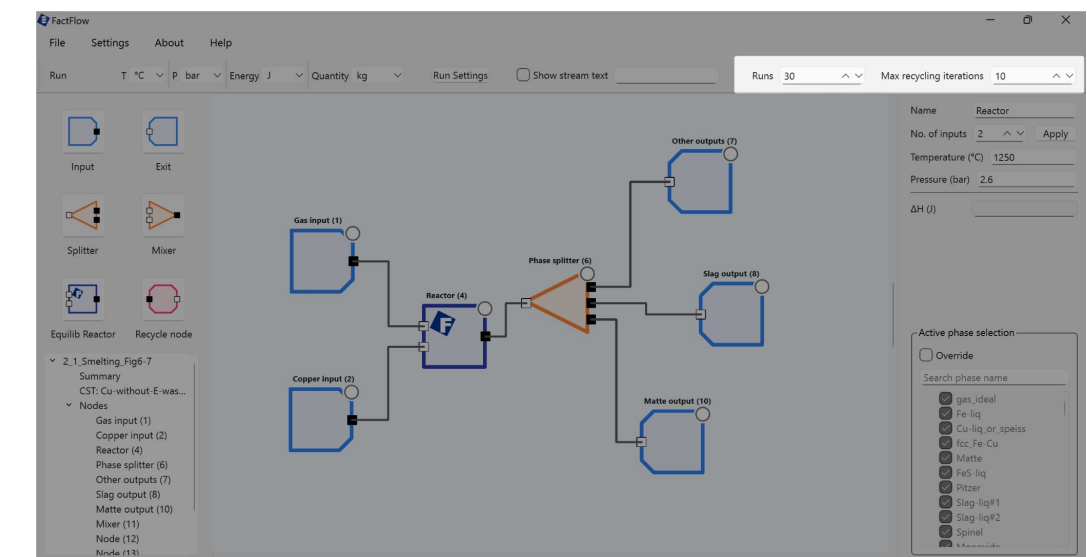

#### Set Runs and Max Recycling Iterations

- **Runs** field: Controls how many parametric runs will be executed.
- **Max recycling iterations** field: Controls the maximum number of iterations per run *if* recycling is active.

**Note**: In the example shown, there are no Recycle nodes in the flowsheet. Even though the Max recycling iterations is set to 10, no recycling will occur — only one calculation is performed per run.

### FactFlow Configure Run Settings - Creating a Run Variable

#### **User manual**

- What is FactFlow?
- About This Manual
- Getting Started
- Prepare your Database
- Build the Flowsheet
- Configure Run Settings
- Run the Simulation
- Analyzing Results
- Function Builder
- Support

#### Powered by

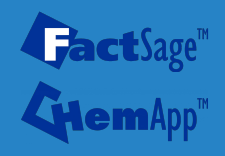

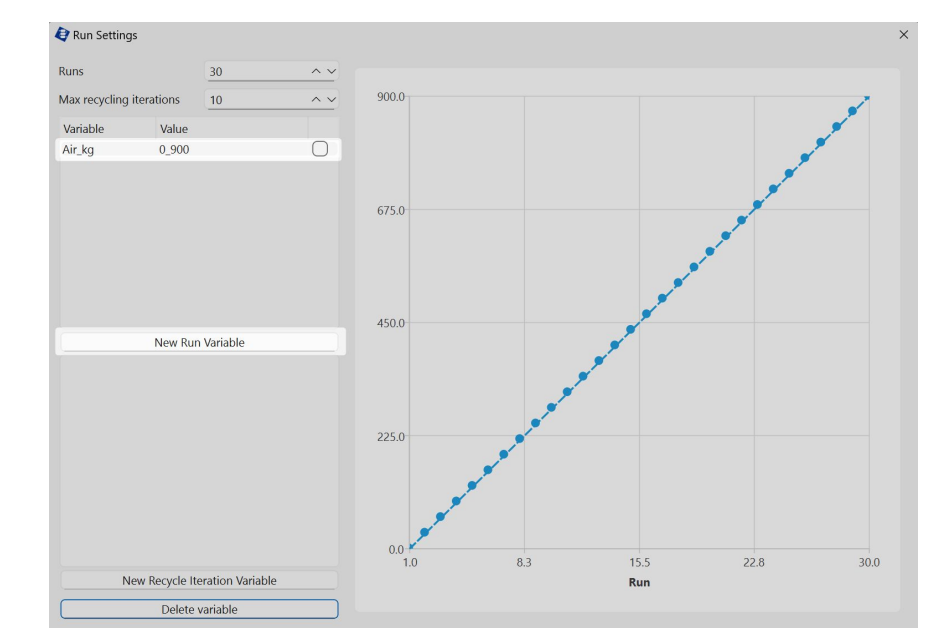

- Click New Run Variable to add a variable.
- Enter the variable's name in the field that appears.
- Rename a variable at any time by double-clicking its name in the variable list.
- In the Value column, enter a range using the format: MIN\_MAX
  - Example: 0\_900 will vary the value from 0 to 900 across all runs.
  - Steps are automatically divided evenly.

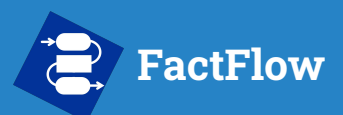

- What is FactFlow?
- About This Manual
- Getting Started
- Prepare your Database
- Build the Flowsheet
- Configure Run Settings
- Run the Simulation
- Analyzing Results
- Function Builder
- Support

#### Powered by

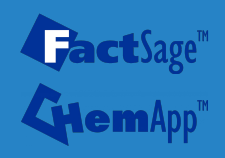

### Configure Run Settings - Advanced Intervals

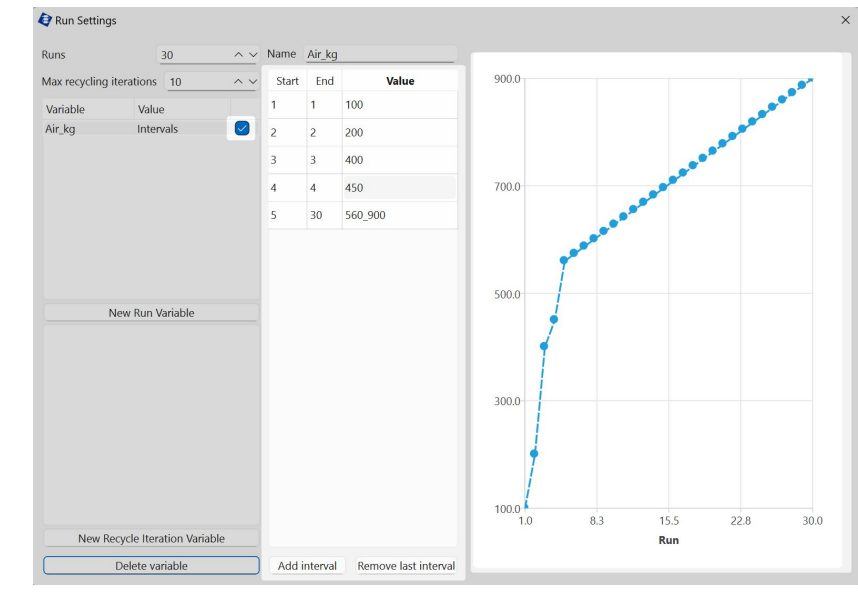

**Tip**: You can mix fixed values and ranges in the same variable. This is especially useful when working with multiple run variables, allowing you to keep one value constant while varying another.

- Check the box next to a variable to enable Interval Mode.
- This opens a table where you can define multiple **intervals**, each with:
  - A Start and End run index
  - A Value, which can be:
    - A fixed value (e.g., 400)
    - A range (e.g., 560\_900), which will be linearly interpolated across the interval
  - Use the Add interval and Remove last interval buttons to manage rows.

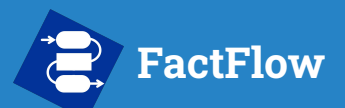

- What is FactFlow?
- About This Manual
- Getting Started
- Prepare your Database
- Build the Flowsheet
- Configure Run Settings
- Run the Simulation
- Analyzing Results
- Function Builder
- Support

#### Powered by

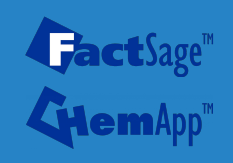

### Configure Run Settings - Recycle Iteration Variables (Advanced)

Most simulations vary input values across runs, but you can also vary inputs **within each run**, across **recycling iterations**. This feature is especially useful for modeling **parameterized behaviour as a function of the recycling iteration**.

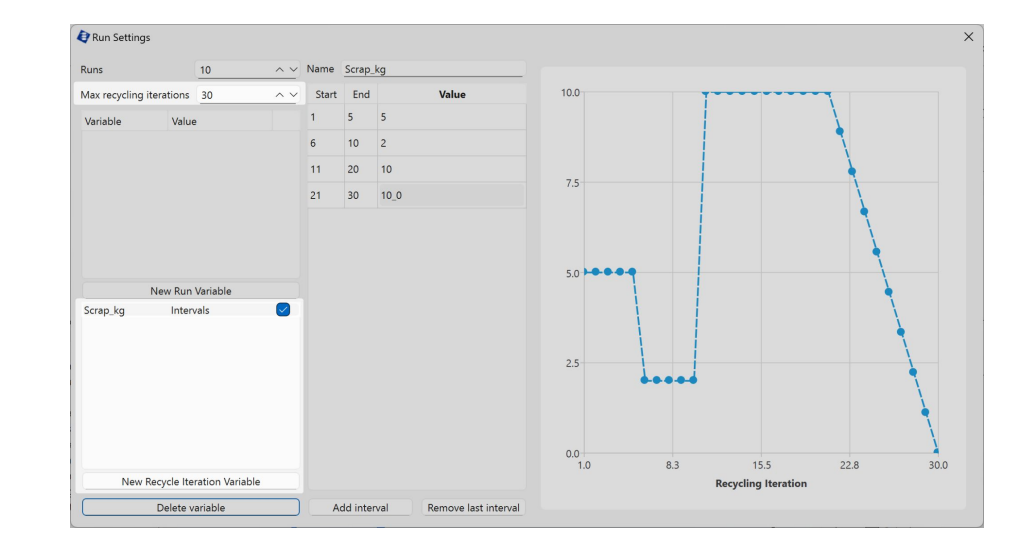

How to Define One:

- Click New Recycle Iteration Variable in the Run Settings panel.
- Enter the variable name and range (MIN\_MAX) just like a Run Variable.
- Optionally, enable Interval Mode for finer control across iterations.

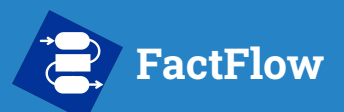

- What is FactFlow?
- About This Manual
- Getting Started
- Prepare your Database
- Build the Flowsheet
- Configure Run Settings
- Run the Simulation
- Analyzing Results
- Function Builder
- Support

To use a **Run Variable** or **Recycle Iteration Variable**, simply **type the variable's name into any editable input field** in your flowsheet.

**Configure Run Settings - Using Variables in the Flowsheet** 

You can use variables in:

- **Temperature or Pressure** fields of Equilib Reactors
- **Quantities** in Input nodes
- **Percentage splits** in Splitter nodes (more advanced covered later in the Function Builder section) •

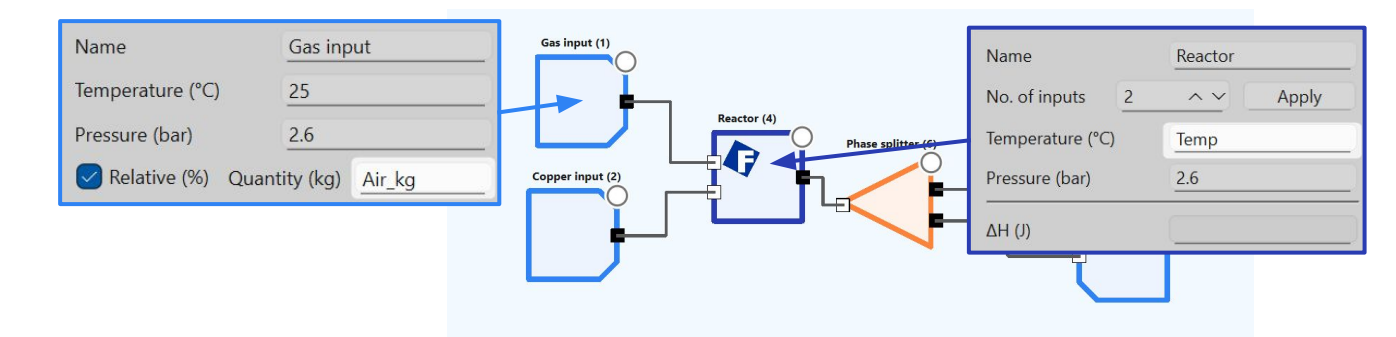

### Powered by **act**Sage™

FactFlow will automatically substitute the correct value for each run or iteration based on your definitions in the **Run Settings** panel.

**Tip**: You can use multiple variables in a single simulation to explore combinations of process conditions.

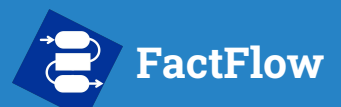

- What is FactFlow?
- About This Manual
- Getting Started
- Prepare your Database
- Build the Flowsheet
- Configure Run Settings
- Run the Simulation
- Analyzing Results
- Function Builder
- Support

#### Powered by

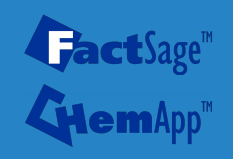

### **Configure Run Settings - Importing Variables from Excel**

You can define **Run Variables** and **Recycle Iteration Variables** by importing them from an Excel file.

- The **first sheet** in the Excel file is used to define variables that vary across **runs**
- The **second sheet**, if present, is used to define variables that vary across **recycling iterations**
- If only one sheet is included, FactFlow will assume it defines Run Variables

Each column defines a **separate variable**, and each row provides the value for a specific run or iteration (starting from 1).

|    | A    | В         |        | A        | B        |    |
|----|------|-----------|--------|----------|----------|----|
| 1  | Temp |           | 1      | O2_mol   | Purity   |    |
| 2  | 100  |           | 2      | 1        |          | 50 |
| 3  | 200  |           | 3      | 2        |          | 50 |
| 4  | 300  |           | 4      | 3        |          | 50 |
| 5  | 400  |           | 5      | 4        |          | 50 |
| 6  | 500  |           | 6      | 5        |          | 50 |
| 7  | 600  |           | 7      | 6        |          | 80 |
| 8  | 700  |           | 8      | 7        |          | 80 |
| 9  | 800  |           | 9      | 8        |          | 80 |
| 10 | 900  |           | 10     | 9        |          | 80 |
| 11 | 1000 |           | 11     | 10       |          | 80 |
| 12 | 1100 |           | 12     | 11       |          | 80 |
| 13 | 1200 |           | 13     | 12       |          | 80 |
| 14 | 1300 |           | 14     | 13       |          | 80 |
| 15 | 1400 |           | 15     | 14       |          | 80 |
| 16 | 1500 |           | 16     | 15       |          | 80 |
| 17 |      |           | 17     |          |          |    |
| <  | >    | Runs Recy | cles < | C > Runs | Recycles | +  |

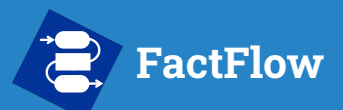

- What is FactFlow?
- About This Manual
- Getting Started
- Prepare your Database
- Build the Flowsheet
- Configure Run Settings
- Run the Simulation
- Analyzing Results
- Function Builder
- Support

#### Powered by

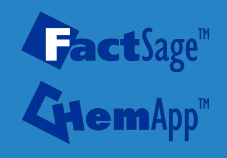

### Configure Run Settings - One-shot Input nodes

In flowsheets with recycling, some inputs may only be intended to act **once**, such as an initial dose of fuel, gas, or a reactant.

The **One-shot** checkbox in an Input node allows you to model this behavior:

- When **enabled**, the input node will only provide material during the **first recycling iteration** of each run.
- For all subsequent iterations in that run, the node is effectively **empty** it doesn't inject additional material.

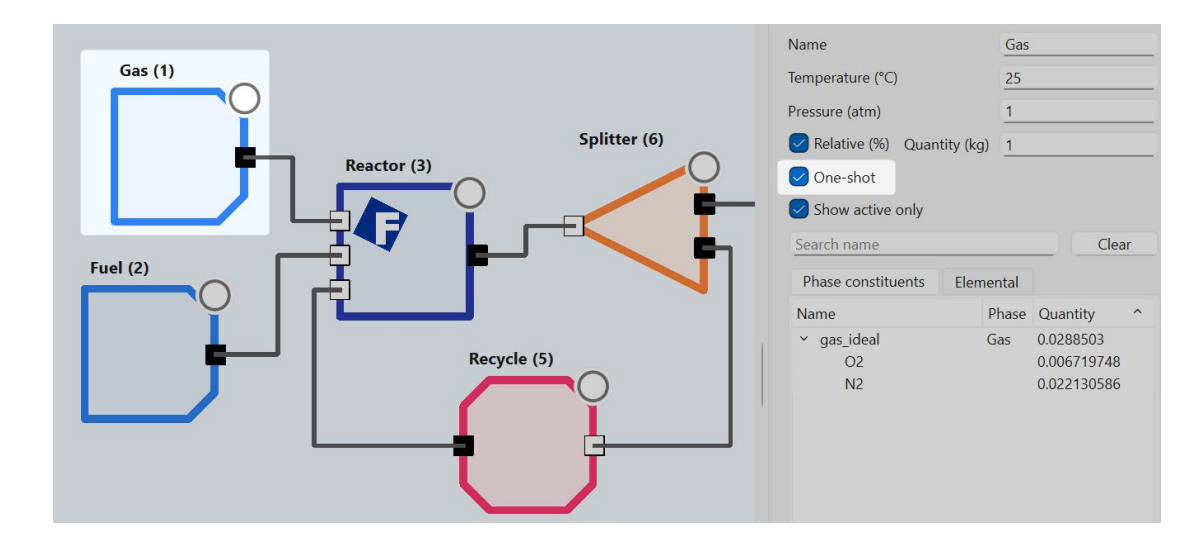

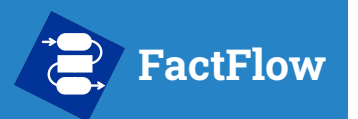

- What is FactFlow?
- About This Manual
- Getting Started
- Prepare your Database
- Build the Flowsheet
- Configure Run Settings
- Run the Simulation
- Analyzing Results
- Function Builder
- Support

#### Powered by

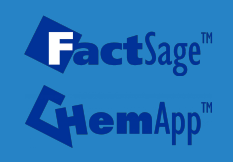

# **Run the Simulation**

With your flowsheet built and variables configured, you're ready to execute the simulation. In this section, you'll learn how to:

- Launch the simulation using the **Run** button
- Interpret node status indicators during execution

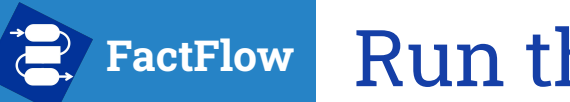

### **Run the Simulation**

#### **User manual**

- What is FactFlow?
- About This Manual
- Getting Started
- Prepare your Database
- Build the Flowsheet
- Configure Run Settings
- Run the Simulation
- Analyzing Results
- Function Builder
- Support

#### Powered by

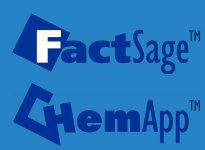

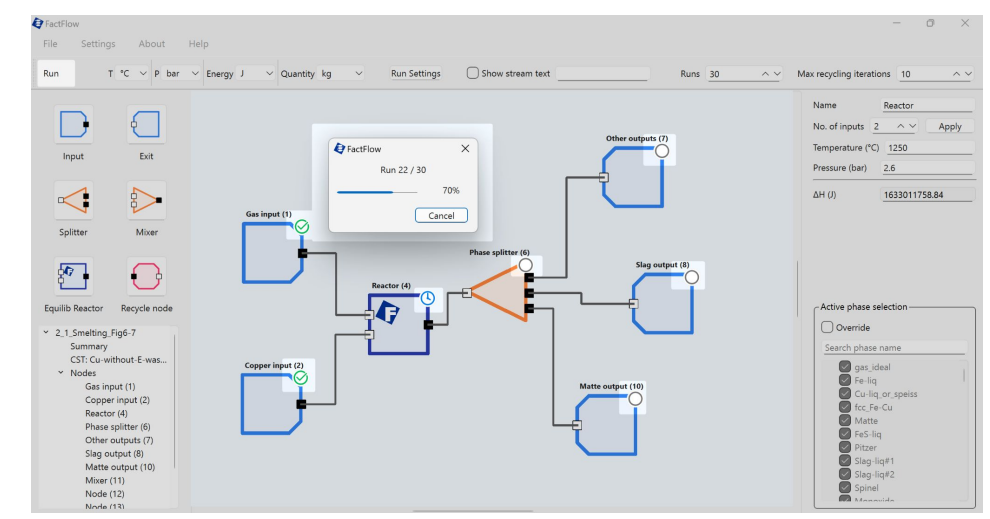

Once everything is set up, you can **launch your simulation** by clicking the **Run** button at the top left of the FactFlow window.

While the simulation is running, each node displays a **status icon** to show its current state:

- **Idle** The node is waiting to be calculated.
- Calculating The node is actively processing.
- Success The node completed its calculation without errors.
- **Error** The node encountered an issue.

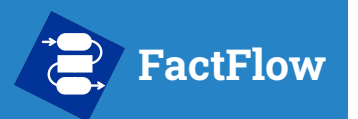

- What is FactFlow?
- About This Manual
- Getting Started
- Prepare your Database
- Build the Flowsheet
- Configure Run Settings
- Run the Simulation
- Analyzing Results
- Function Builder
- Support

#### Powered by

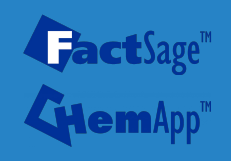

# **Analyzing Results**

Once your simulation has completed, it's time to explore and interpret the results.

In this section, you'll learn how to:

- View stream results directly from any node
- Use the **Analysis Module** to generate plots and compare results across runs

# FactFlow

# **Analyzing Results**

| Search name            |        |          |   | Search name                           |        |                                         |   |                                                  |                                            |
|------------------------|--------|----------|---|---------------------------------------|--------|-----------------------------------------|---|--------------------------------------------------|--------------------------------------------|
| Name                   |        |          |   | 1                                     |        |                                         |   |                                                  |                                            |
| i vuine                | Phase  | Quantity | ^ | Name                                  | Phase  | Quantity                                | ^ | Activity                                         | G                                          |
| CuFeS2_Chalcopyrite(s) | Solid  | 920      |   | > gas_ideal                           | Gas    | 620.221                                 |   |                                                  |                                            |
| > gas_ideal            | Gas    | 434.483  |   | ✓ Matte                               | Liquid | 575.504                                 |   |                                                  |                                            |
| H2O_liquid(liq)        | Liquid | 80       |   | Cu                                    |        | 307.393                                 |   | 0.0467309                                        | -5.71227E+08                               |
|                        |        |          |   | S                                     |        | 149.22                                  |   | 0.00658013                                       | -7.42042E+08                               |
|                        |        |          |   | Fe                                    |        | 118.891                                 |   | 0.00771199                                       | -3.02666E+08                               |
|                        |        |          |   | <ul> <li>Slag-liq#1</li> </ul>        | Liquid | 159.94                                  |   |                                                  |                                            |
|                        |        |          |   | FeO                                   |        | 73.6488                                 |   | 0.444742                                         | -4.43326E+08                               |
|                        |        |          |   | FeS                                   |        | 38.4982                                 |   | 0.245642                                         | -1.32088E+08                               |
|                        |        |          |   | Fe2O3                                 |        | 22.3644                                 |   | 0.0326024                                        | -1.6179E+08                                |
|                        |        |          |   | Fe2S3                                 |        | 12.4376                                 |   | 6.07677E-07                                      | -4.56314E+07                               |
|                        |        |          |   | Cu2O                                  |        | 8.80621                                 |   | 6.00321E-05                                      | -3.24004E+07                               |
|                        |        |          |   | Cu2S                                  |        | 4.18437                                 |   | 0.189183                                         | -1.04014E+07                               |
|                        |        |          |   | SiO2                                  |        | 0                                       |   | 0                                                | 0                                          |
|                        |        |          |   | SiS2                                  |        | 0                                       |   | 0                                                | 0                                          |
|                        |        |          |   |                                       |        |                                         |   |                                                  |                                            |
|                        |        |          |   | Fe2S3<br>Cu2O<br>Cu2S<br>SiO2<br>SiS2 |        | 12.4376<br>8.80621<br>4.18437<br>0<br>0 |   | 6.07677E-07<br>6.00321E-05<br>0.189183<br>0<br>0 | -4.56314<br>-3.24004<br>-1.04014<br>0<br>0 |

After the simulation finishes, you can view the results from **any node** in the flowsheet.

- Double-click a node to open its Results window
- For Exit nodes, results are accessible via the Inspector

The **Results** window displays:

- The **phases and constituents** present at that point in the process
- Their corresponding quantities, activities, and Gibbs energy (G) (when applicable)

For **Equilib Reactor** nodes, you can also click **Export calculation log** to save a detailed record of the equilibrium calculation. This log is the same as what would be generated by **FactSage** for that iteration.

#### User manual

- What is FactFlow?
- About This Manual
- Getting Started
- Prepare your Database
- Build the Flowsheet
- Configure Run Settings
- Run the Simulation
- Analyzing Results
- Function Builder
- Support

#### Powered by

**Fact**Sage™

# FactFlow Analyzing Results - Plotting

#### **User manual**

- What is FactFlow?
- About This Manual
- Getting Started
- Prepare your Database
- Build the Flowsheet
- Configure Run Settings
- Run the Simulation
- Analyzing Results
- Function Builder
- Support

#### Powered by

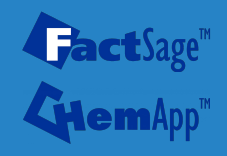

| <ul> <li>Slag-liq#1</li> </ul>  | Liquid | 159.94  |               |                  |
|---------------------------------|--------|---------|---------------|------------------|
| FeO                             |        | 73.6488 | 0.444742      | -4.43326E+08     |
| FeS                             |        | 38.4982 | 0.245642      | -1.32088E+08     |
| Fe2O3                           |        | 22.3644 | 0 0326024     | -1 6179E+08      |
| Fe2S3                           |        | 12.4376 | Plot analysis | E+07             |
| Cu2O                            |        | 8.80621 | Plot element  | al analysis E+07 |
| Cu2S                            |        | 4.18437 | 0.189183      | -1.04014E+07     |
| SiO2                            |        | 0       | 0             | 0                |
| <b>C</b> <sup>1</sup> <b>CO</b> |        |         |               |                  |

To create a plot, **right-click** any row in the Results window.

You'll see two options:

- **Plot analysis** Plot quantities for the selected phases and species
- Plot elemental analysis Plot total elemental amounts

#### Selecting What to Plot

You can select one or more species using standard multi-selection methods:

- Click and drag to select a group
- Shift-click to select a range
- **Ctrl-click** to select or deselect individual rows

This allows you to customize exactly what gets sent to the Analysis Module for plotting.

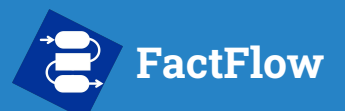

- What is FactFlow?
- About This Manual
- Getting Started
- Prepare your Database
- Build the Flowsheet
- Configure Run Settings
- Run the Simulation
- Analyzing Results
- Function Builder
- Support

### Powered by

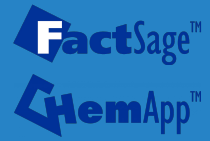

### **Analyzing Results - Plotting**

| Plot Options             | > |
|--------------------------|---|
| Run                      | ~ |
| Run                      |   |
| <b>Recycle Iteration</b> |   |

| 👌 Plot Optio | ns    |        | Х |
|--------------|-------|--------|---|
| Recycle Iter | ation |        | ~ |
| Run          | 3     | ^      | ~ |
| ОК           |       | Cancel |   |

Before generating your plot, the **Plot Options** dialog will appear.

This lets you choose what the x-axis of the plot should represent:

- **Run** Plot how values change across parametric runs
- **Recycle Iteration** Plot how values evolve within a single run, across recycling iterations

If you select **Recycle Iteration**, an additional field will appear allowing you to specify **which Run** to analyze. Each run has its own internal recycle history, so this selection determines which run's iterations will be plotted.

Click **OK** to proceed to the Analysis Module with your selected view.

## FactFlow Analyzing Results - Plotting

#### **User manual**

- What is FactFlow?
- About This Manual
- Getting Started
- Prepare your Database
- Build the Flowsheet
- Configure Run Settings
- Run the Simulation
- Analyzing Results
- Function Builder
- Support

#### Powered by

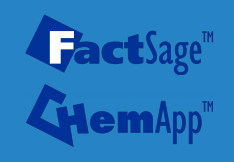

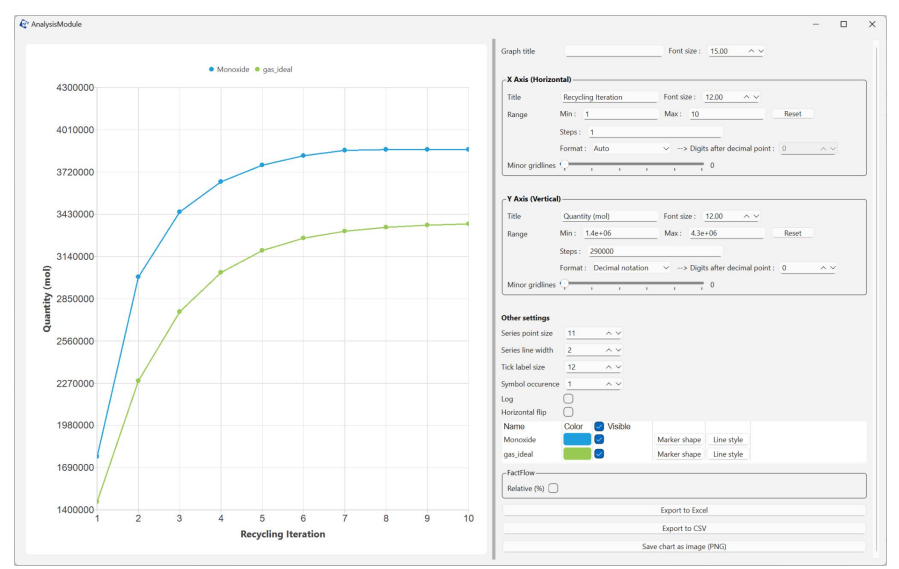

The plot will open in the **Analysis Module** — a dedicated space for exploring and customizing your simulation results.

Here, you can:

- Visualize how selected values change across runs or recycling iterations
- Switch between absolute values and relative percentages (e.g., weight % within a phase)
- Enable log scale, adjust axes, labels, and visual styles
- **Export** the plot as an image or download the data as CSV or Excel

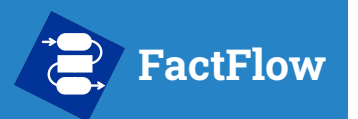

- What is FactFlow?
- About This Manual
- Getting Started
- Prepare your Database
- Build the Flowsheet
- Configure Run Settings
- Run the Simulation
- Analyzing Results
- Function Builder
- Support

### Powered by

**Fact**Sage<sup>™</sup>

# Advanced Section – Function Builder

You've made it!

By now, you've learned how to prepare your system, build a flowsheet, configure variables, and analyze results.

This next section introduces the **Function Builder** — a powerful tool that lets you define values using **custom formulas**, **mathematical functions**, and even simple **programming logic** like if-else, for, and while.

If you're ready to go beyond basic variable inputs, this tool gives you full control.

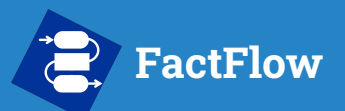

- What is FactFlow?
- About This Manual
- Getting Started
- Prepare your Database
- Build the Flowsheet
- Configure Run Settings
- Run the Simulation
- Analyzing Results
- Function Builder
- Support

#### Powered by

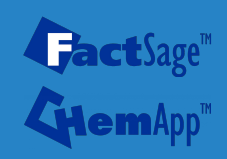

### **Function Builder - Custom formulas**

In any numeric input field, you can enter not just a number or variable name — but a **mathematical expression** using the Function Builder.

You can use:

- Basic arithmetic: +, -, \*, /, ^
- Parentheses for grouping: (A + B) / 2
- Math functions: sqrt(x), log(x), exp(x), abs(x), min(a, b), max(a, b)
- Constants: pi, e

#### You can also reference any Run Variable or Recycle Iteration Variable by name.

| No. of inputs    | 4 | ~~      | Apply  |
|------------------|---|---------|--------|
| Temperature (°C) |   | 200*log | (i*30) |
| Pressure (atm)   |   | 1       |        |

#### **Built-in variables**

- **run**  $\rightarrow$  the current run index (starting from 1)
- $i \rightarrow$  the current recycling iteration index (starting from 1)

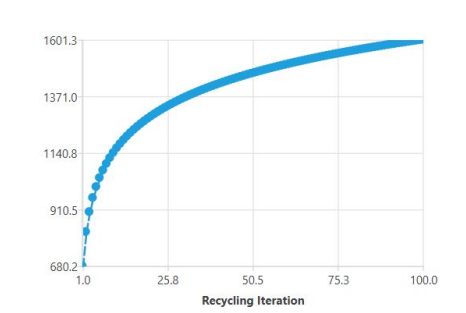

Expressions are evaluated automatically for each run or iteration, allowing fully dynamic behavior.

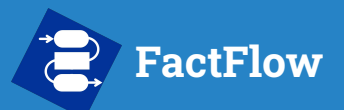

- What is FactFlow?
- About This Manual
- Getting Started
- Prepare your Database
- Build the Flowsheet
- Configure Run Settings
- Run the Simulation
- Analyzing Results
- Function Builder

Powered by

**act**Sage"

Support

### Function Builder - Custom formulas

In addition to input fields, mathematical expressions can also be used in the **Value** column of the Run Settings panel — both in **basic** and **interval** modes.

This is especially powerful when using **Recycle Iteration Variables**, which can model **parameterized behaviour** as a function of the recycling iteration.

**Example**: Suppose you're simulating an oxidation step in a converter. Air flow can be increased with each iteration depending on user setting:

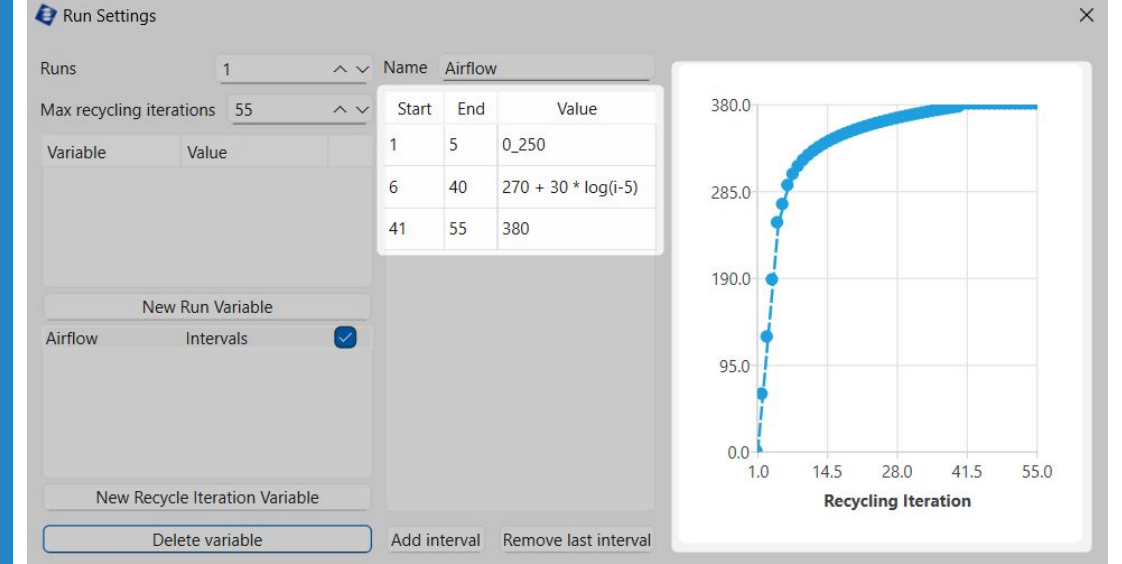

This allows you to model:

- A diffusion-limited stage
- A steady-state plateau

All within a single simulation run.

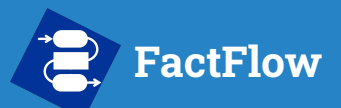

- What is FactFlow?
- About This Manual
- Getting Started
- Prepare your Database
- Build the Flowsheet
- Configure Run Settings

**Custom Splitter** 

- Run the Simulation
- Analyzing Results
- Function Builder
- Support

#### Powered by

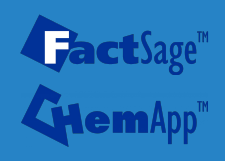

### **Function Builder - Splitter**

In addition to using the Function Builder in input fields and variables, you can also use it directly in the **Splitter** node to control how material is routed between outputs. To enable this, set the **Split type** to **Function Builder** in the node's Inspector.

Instead of assigning fixed split percentages, the Function Builder lets you use **formulas** and **conditional logic** (if, else if, else) to dynamically control the split based on the input stream's composition or conditions.

|  | Name                                                                                                    |                                                                                                    | Custom Splitter |                  |  |
|--|----------------------------------------------------------------------------------------------------|----------------------------------------------------------------------------------------------------|-----------------|------------------|--|
|  | No. of outputs                                                                                                    | 3                                                                                                    | ^ <b>v</b>      | Apply            |  |
|  | Split type                                                                                                    | Split type                                                                                                    |                 | Function Builder |  |
|  | Split settings                                                                                                    |                                                                                                    |                 |                  |  |
|  | Function Builder                                                                                                    |                                                                                                    |                 |                  |  |
|  | <pre>var zn_quantity;<br/>var liquid_quant<br/>var impurity := z<br/>if (\$temp\$ &lt; 400<br/>output[0] := 5<br/>output[1] := 2<br/>output[2] := 3<br/>}<br/>else if (impurity<br/>output[0] := 1<br/>}<br/>else if (impurity<br/>output[1] := 1<br/>}<br/>else {<br/>var percentag<br/>output[0] := p<br/>output[1] := p<br/>output[2] := p<br/>}</pre> | <pre>var liquid_quantity := \$LIQUID#1\$;<br/>var impurity := sLIQUID#1\$;<br/>var impurity := zn_quantity / liquid_quantity * 100;<br/>if (\$temp\$ &lt; 400) {<br/>output[0] := 50;<br/>output[1] := 20;<br/>output[1] := 20;<br/>output[2] := 30;<br/>}<br/>else if (impurity &lt; 1) {<br/>output[0] := 100.0;<br/>}<br/>else if (impurity &lt; 10) {<br/>output[1] := 100.0;<br/>}<br/>else {<br/>var percentage := 100.0 / N;<br/>output[0] := percentage;<br/>output[1] := percentage;<br/>output[2] := percentage;<br/>output[2] := percentage;<br/>output[2] := percentage;<br/>output[2] := percentage;<br/>output[2] := percentage;</pre> |                 |                  |  |

In this example, the output is split differently depending on the **temperature** and the **Zn impurity** in a liquid phase.

#### **Built-in Variables for Splitters**

- \$Phase\$ or \$Phase/Constituent\$ quantity in the input stream
- **\$temp\$, \$pressure\$** input stream conditions
- output[index] array for assigning output split percentages
- N total number of outputs

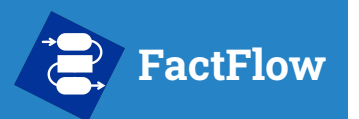

- What is FactFlow?
- About This Manual
- Getting Started
- Prepare your Database
- Build the Flowsheet
- Configure Run Settings
- Run the Simulation
- Analyzing Results
- Function Builder
- Support

### Powered by

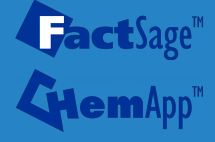

# Support

We hope this guide has helped you get the most out of FactFlow and explore its full potential.

Should you run into any issues, have suggestions, or want to share feedback, we'd love to hear from you. Please don't hesitate to reach out at <u>factflow@polymtl.ca</u>.

Our team is here to help and always looking for ways to improve your experience with FactFlow.